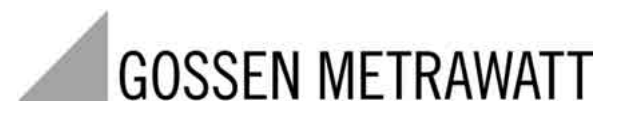

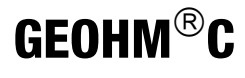

# Erdungsmessgerät

3-349-089-01 6/8.04

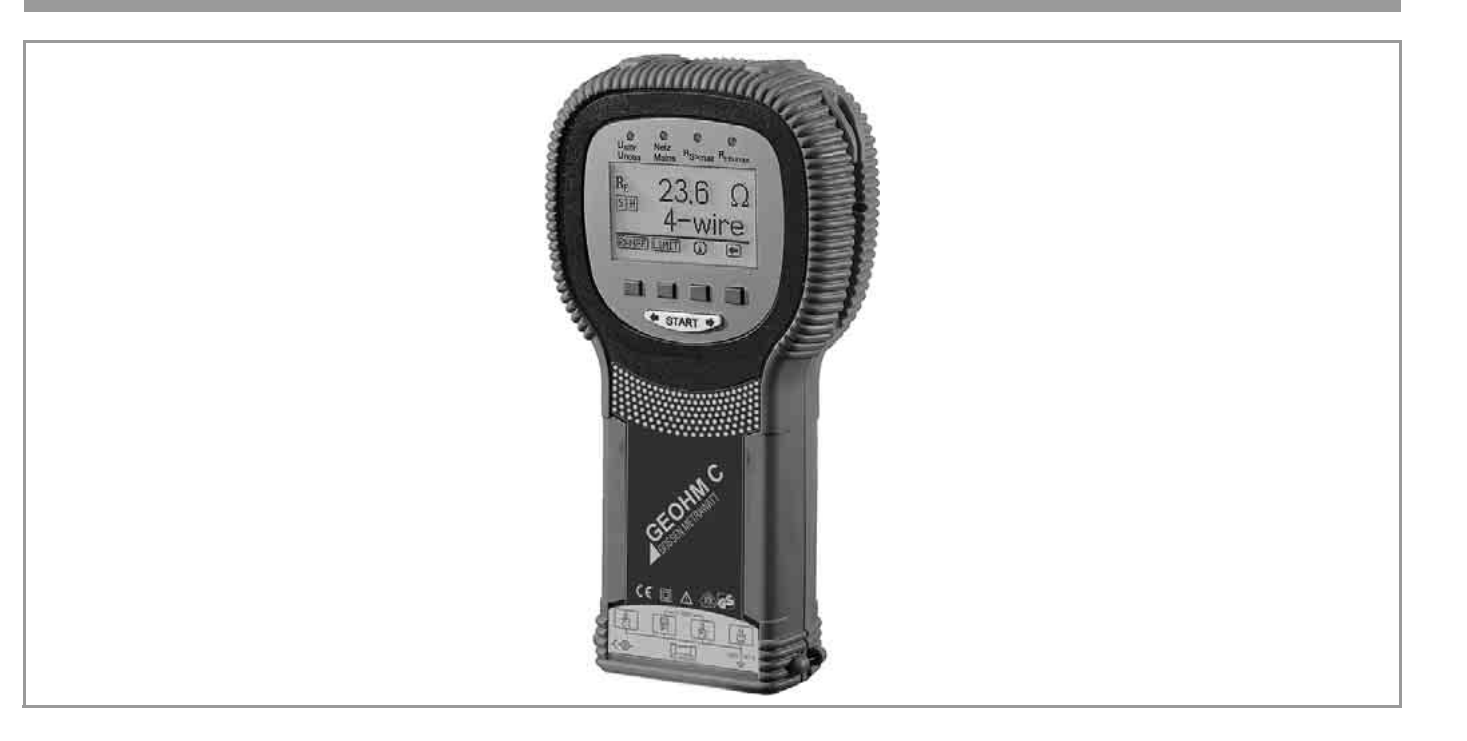

Bedien- und Anzeigeeinheit GEOHM®C

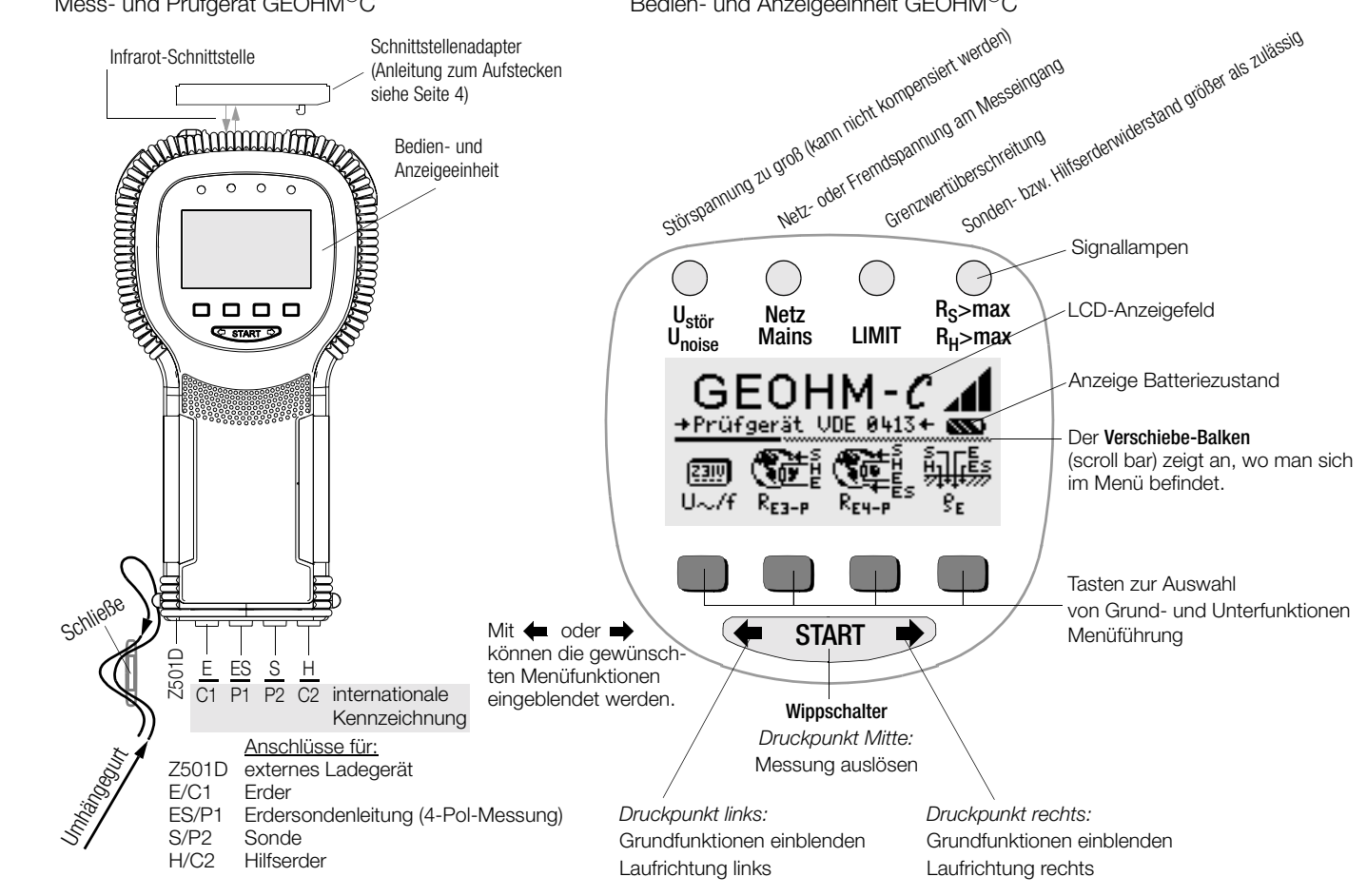

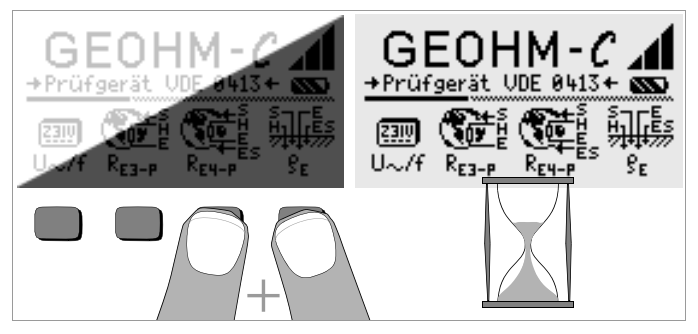

#### LCD-Anzeigefeld nach dem Einschalten

Ist das LCD-Anzeigefeld nach dem Einschalten des Prüfgeräts nicht lesbar, d.h. zu hell oder zu dunkel, so gehen Sie bitte wie folgt vor:

- 1 Drücken Sie zum Löschen des möglicherweise fehlerhaften Speicherinhalts die beiden rechten Tasten gleichzeitig.
- 2 Warten Sie einige Sekunden, bis die Anzeige aktualisiert wird.
- 3 Stellen Sie bei Bedarf den Kontrast neu ein, siehe Seite 11.

#### Anleitung zum Aufstecken folgender Adapter als Zubehör

- Schnittstellenkonverter IrDa0100S (IrDa-RS232) (Z501C)
- Schnittstellenkonverter IrDa-USB (Z501J)
- Verbinden Sie den Adapter mit der IR-Schnittstelle des Prüfgeräts, siehe Zeichnung auf Seite 2: Setzen Sie hierzu den Führungssteg des Adapters in die vorgesehene Öffnung am Kopf des Prüfgeräts in Höhe der Öffnung so ein, das der Adapter gehäusemittig auf den beiden Gummipuffern aufliegt. Schieben Sie den Adapter jetzt nach unten, so dass dieser sicher fixiert wird.

## PC-Programm WinProfi zur Kommunikation mit dem GEOHM<sup>®</sup>C

Auf der CD-ROM PS3 finden Sie das PC-Programm WinProfi mit folgenden Inhalten und Funktionen:

- aktuelle Prüfgeräte-Software
  - zum Laden einer anderen Landessprache
  - zum Laden einer aktuelleren Softwareversion
- Prüfprotokolle am PC erstellen, ausdrucken und archivieren Voraussetzung zur Kommunikation zwischen Prüfgerät und PC sind folgende Schnittstellenkonverter:
- IrDa0100S (Z501C):
   IrDa (Prüfgerät) RS232 (PC)
- IrDa-USB Converter (Z501J): IrDa (Prüfgerät) USB (PC)

#### Datensicherung

Messdaten können in einem RAM sicher gespeichert werden, solange die zugehörige Batterie die erforderliche Spannung liefert.

Übertragen Sie Ihre gespeicherten Daten regelmäßig auf einen PC, um einem eventuellen Datenverlust vorzubeugen. Für Datenverluste übernehmen wir keine Haftung.

| Inhal | t Seite                                           |
|-------|---------------------------------------------------|
| 1     | Anwendung5                                        |
| 2     | Sicherheitsmerkmale und -vorkehrungen6            |
| 3     | Begriffe7                                         |
| 4     | Inbetriebnahme8                                   |
| 4.1   | Gerät ein-/ausschalten8                           |
| 4.2   | Batterietest                                      |
| 4.3   | Batterien einsetzen bzw. austauschen              |
| 4.4   | Bedienerführung in einer anderen Landessprache8   |
| 4.5   | Menü auswählen, Grundeinstellungen vornehmen      |
| 4.6   | Software-Update laden, Protokolldaten verwalten12 |
| 5     | Bedienung15                                       |
| 5.1   | Anzeigefunktionen                                 |
| 5.2   | Hilfefunktion15                                   |
| 5.3   | Spannungsmessung16                                |
| 5.4   | Erdungsmessung allgemein16                        |
| 5.4.1 | Messbereich einstellen – Funktion RANGE17         |
| 5.4.2 | Grenzwert einstellen – Funktion LIMIT             |
| 5.5   | Messung des Erdwiderstandes18                     |
| 5.5.1 | Aufbau der Messschaltung, Messhinweise            |
| 5.6   | Messung des spezifischen Erdwiderstandes          |
| 5.6.1 | Geologische Auswertung22                          |
| 5.6.2 | Berechnen von Ausbreitungswiderständen23          |
| 5.7   | Messung von ohmschen Widerständen24               |
| 5.7.1 | Zweileiterverfahren                               |
| 5.7.2 | Vierleiterverfahren                               |

| Inhal | t                                                                       | Seite |
|-------|-------------------------------------------------------------------------|-------|
| 6     | Datenbankfunktionen                                                     | 25    |
| 6.1   | Datensatz anlegen – Funktion Data                                       | 25    |
| 6.2   | Messwerte speichern – Funktion STORE                                    | 26    |
| 6.3   | Datensätze abrufen – Funktion View                                      | 27    |
| 6.3.1 | Einen Datensatz innerhalb einer Speicheradresse löschen – Funktion View | 27    |
| 6.3.2 | Eine Speicheradresse löschen – Funktion Data                            | 27    |
| 6.3.3 | Alle Speicheradressen löschen – Funktion Data                           | 28    |
| 6.4   | Druckfunktion                                                           | 28    |
| 7     | Technische Kennwerte                                                    | 29    |
| 8     | Wartung                                                                 | 30    |
| 8.1   | Gehäuse                                                                 | 30    |
| 8.2   | Batterie- und Akkubetrieb                                               | 30    |
| 8.3   | Sicherung                                                               | 31    |
| 9     | Reparatur- und Ersatzteil-Service                                       | 20    |
|       | DKD-Kalibrieriabor und mietgeräteservice                                | 32    |
| 10    | Produktsupport                                                          | 32    |

# 1 Anwendung

Das GEOHM<sup>®</sup>C ist ein Kompaktgerät zur Messung des Erdungswiderstands in elektrischen Anlagen nach folgenden Vorschriften:

- DIN VDE 0100 Errichten von Starkstromanlagen mit Nennspannungen bis 1000 V.
- DIN VDE 0141 Erdung in Wechselstromanlagen für Nennspannungen über 1 kV.
- DIN VDE 0800 Errichtung und Betrieb von Fernmeldeanlagen einschließlich Informationsverarbeitungsanlagen; Potenzialausgleich und Erdung
- DIN VDE 0185 Blitzschutzanlagen

Das Gerät ist außerdem geeignet, den für die Dimensionierung von Erdungsanlagen wichtigen spezifischen Erdwiderstand zu ermitteln. Sie können es somit vorteilhaft für einfache geologische Bodenuntersuchungen und bei der Planung von Erdungen verwenden.

Weiterhin können der ohmsche Widerstand fester und flüssiger Leiter oder die Innenwiderstände galvanischer Elemente, sofern diese kapazitäts- und induktionsfrei sind, gemessen werden.

Mit der integrierten IR-Datenschnittstelle des GEOHM $^{\otimes}{\rm C}$  lassen sich die Messwerte auf einen PC übertragen.

# Mit dem GEOHM<sup>®</sup>C können Sie messen und prüfen:

- Spannung
- Frequenz
- Erdungswiderstand
- spezifischer Erdungswiderstand

# Platzierung der Erder

Ein Erder oder eine Erdungsanlage muss immer einen möglichst niedrigen Gesamtwiderstand gegenüber Bezugserde haben, um einen sicheren Betrieb von elektrischen Anlagen zu gewährleisten und die geltenden Vorschriften zu erfüllen.

Dieser Widerstandswert wird durch den spezifischen Widerstand des umliegenden Erdbodens beeinflusst, der wiederum von der Art des Erdreichs, seiner Feuchte und der Jahreszeit abhängt.

Bevor die endgültige Platzierung eines Erders oder einer Erdungsanlage festgelegt wird, ist es sinnvoll, die Bodenbeschaffenheit zu untersuchen. Hierzu kann der spezifische Erdwiderstand innerhalb verschieden tiefer Erdschichten mit dem Erdungsmessgerät bestimmt werden. Das Ergebnis zeigt z.B., ob es vorteilhafter ist, die Erder tiefer in den Boden abzusenken bzw. längere Erder zu verwenden oder ob zusätzliche Erder erforderlich sind.

Darüber hinaus existieren verschiedene Erdertypen wie z.B. Band-, Stab-, Maschen- und Plattenerder mit unterschiedlichen Ausbreitungswiderständen, siehe Kap. 5.6.2 Seite 23. Je nach Bodenbeschaffenheit wird man den Erder mit der hierfür günstigeren Geometrie auswählen.

# Wartung von Erdungsanlagen

Bei bereits installierten Erdern oder Erdungsanlagen kann überprüft werden, ob deren Widerstand gegen Erde den zulässigen Grenzwert überschreitet und ob eine Alterung des Systems oder eine veränderte Bodenbeschaffenheit hierzu beigetragen haben.

#### Mess- und Funktionsprinzip

Die Messung des Erdungswiderstands mit dem GEOHM<sup>®</sup>C erfolgt nach dem Strom-Spannungs-Messverfahren.

Die von den Batterien gespeiste potentialfreie konstante Stromquelle (quarzgesteuerter Rechteck-Generator) liefert für die vier Messbereiche Konstantströme bis maximal 10 mA mit einer Frequenz von 128 Hz. Im Interesse der Sicherheit wurde die maximale Prüfspannung an den Anschlüssen auf 50 V begrenzt, bezogen auf Erde.

Der konstante Prüfstrom wird über den Anschluss E, den zu messenden Erdungswiderstand  $R_{\rm E},$  den Hilfserderwiderstand  $R_{\rm H}$  und den Anschluss H geleitet.

Der am Erdungswiderstand  $R_E$ erzeugte und an den Klemmen ES bzw. E und S gemessene Spannungsabfall wird zunächst einem, dem Generator synchronen, elektronischen Filter und dann einem synchron gesteuerten Gleichrichter zugeführt, um Einflüsse durch im Erdreich vorhandene Polarisationsspannungen und vagabundierende Wechselspannungen weitgehend auszuschalten.

Der zu messende Erdungswiderstand ist dem Spannungsabfall proportional. Er wird auf dem LC-Display direkt digital angezeigt.

Wichtige Betriebszustände werden ständig auf Störungen hin überwacht. Auftretende Störspannungen oder die Überschreitung des zulässigen Hilfserderwiderstands des externen Stromkreises werden über LEDs signalisiert. Der Sondenwiderstand der Spannungsschaltung wird zu Beginn jeder Messung überprüft. Bei Überschreitung leuchtet die zugehörige LED.

Zu niedrige Batteriespannung oder Messbereichsüberschreitung werden auf der LCD angezeigt.

# 2 Sicherheitsmerkmale und -vorkehrungen

Das elektronische Mess- und Prüfgerät GEOHM®C ist entsprechend den Sicherheitsbestimmungen IEC 61010-1/EN 61010-1/VDE 0411-1 und EN 61557 gebaut und geprüft.

Bei bestimmungsgemäßer Verwendung ist die Sicherheit von Anwender und Gerät gewährleistet. Lesen Sie die Bedienungsanleitung vor dem Gebrauch Ihres Gerätes sorgfältig und vollständig. Beachten und befolgen Sie diese in allen Punkten.

# Achtung!

Aufgrund der Prüfspannung von max. 50 V darf das Prüfgerät nicht in landwirtschaftlichen Betriebsstätten verwendet werden.

#### Das Mess-und Prüfgerät darf nicht angewendet werden:

- bei entferntem Batteriefachdeckel
- bei erkennbaren äußeren Beschädigungen
- mit beschädigten Anschlussleitungen und Messadaptern
- wenn es nicht mehr einwandfrei funktioniert
- nach schweren Transportbeanspruchungen
- nach längerer Lagerung unter ungünstigen Verhältnissen (z. B. Feuchtigkeit, Staub, Temperatur).

# Bedeutung der Symbole auf dem Gerät

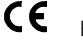

EG-Konformitätskennzeichnung

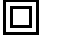

Gerät der Schutzklasse II

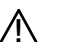

Warnung vor einer Gefahrenstelle (Achtung, Dokumentation beachten!)

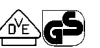

Zeichengenehmigung durch VDE-Prüfstelle

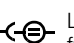

Ladebuchse 9 V DC für Ladenetzteil NA 0100S (Artikel-Nr. Z501D)

CAT II Gerät der Messkategorie II

# 3 Begriffe

Damit keine Mißverständnisse mit den verwendeten Fachausdrücken entstehen, sind nachfolgend die wichtigsten Begriffe erläutert.

**Erde** ist die Bezeichnung sowohl für die Erde als Ort, als auch für die Erde als Stoff, z.B. Bodenart Humus, Lehm, Kies, Gestein.

**Bezugserde** (neutrale Erde) ist der Bereich der Erde, insbesondere der Erdoberfläche außerhalb des Einflussbereiches eines Erders bzw. einer Erdungsanlage, in welchem zwischen zwei beliebigen Punkten keine merklichen vom Erdungsstrom herrührende Spannungen auftreten (vgl. Bild 1 Seite 7).

**Erder** ist ein Leiter, der in die Erde eingebettet ist und mit ihr in leitender Verbindung steht, oder ein Leiter, der in Beton eingebettet ist, der mit der Erde großflächig in Berührung steht (z.B. Fundamenterder)

**Erdungsleitung** ist eine Leitung, die einen zu erdenden Anlageteil mit einem Erder verbindet, soweit sie außerhalb des Erdreichs oder isoliert im Erdreich verlegt ist.

**Erdungsanlage** ist eine örtlich abgegrenzte Gesamtheit miteinander leitend verbundener Erder oder in gleicher Weise wirkende Metallteile (z.B. Mastfüße, Bewehrungen, Kabelmetallmäntel und Erdungsleitungen).

Erden heißt, einen elektrisch leitfähigen Teil über eine Erdungsanlage mit der Erde verbinden.

Erdung ist die Gesamtheit aller Mittel und Maßnahmen zum Erden.

 $\mbox{Erdungswiderstand}\ \mbox{R}_{\mbox{E}}$  ist der Widerstand zwischen Erdungsanlage und Bezugserde.

Spezifischer Erdwiderstand  $\rho_E$  ist der spezifische elektrische Widerstand der Erde. Er wird meist in  $\Omega m^2$ : m =  $\Omega m$  angegeben und stellt dann den Widerstand eines Erdwürfels von 1 m Kantenlänge zwischen zwei gegenüberliegenden Würfelflächen dar.

Ausbreitungswiderstand  $\mathsf{R}_{\mathsf{A}}$  eines Erders ist der Widerstand der Erde zwischen dem Erder und der Bezugserde.  $\mathsf{R}_{\mathsf{A}}$  ist praktisch ein Wirkwiderstand (gleiche Bedeutung wie  $\mathsf{R}_{\mathsf{E}}$ ).

 ${\rm Erdungsspannung}~U_{\rm E}$  ist die zwischen Erdungsanlage und Bezugserde auftretende Spannung (vgl. Bild 1 Seite 7).

**Berührungsspannung** U<sub>B</sub> ist der Teil der Erdungsspannung, der vom Menschen überbrückt werden kann (vgl. Bild 1 Seite 7), wobei der Stromweg über den menschlichen Körper von Hand zu Fuß (waagerechter Abstand vom berührbaren Teil etwa 1 m) oder von Hand zu Hand verläuft.

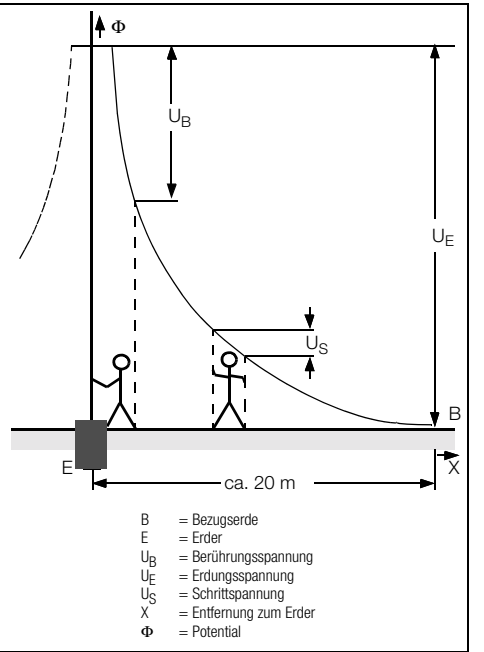

Bild 1 Erdoberflächenpotentiale und Spannungen beim stromdurchflossenen Erder

Schrittspannung U<sub>S</sub> ist der Teil der Erdungsspannung, der vom Menschen in einem Schritt von 1 m Länge überbrückt werden kann, wobei der Stromweg über den menschlichen Körper von Fuß zu Fuß verläuft (vgl. Bild 1 Seite 7). Für die Größe der Schrittspannung sind keine zulässigen Grenzwerte vorgeschrieben.

#### Inbetriebnahme Δ

#### Gerät ein-/ausschalten 41

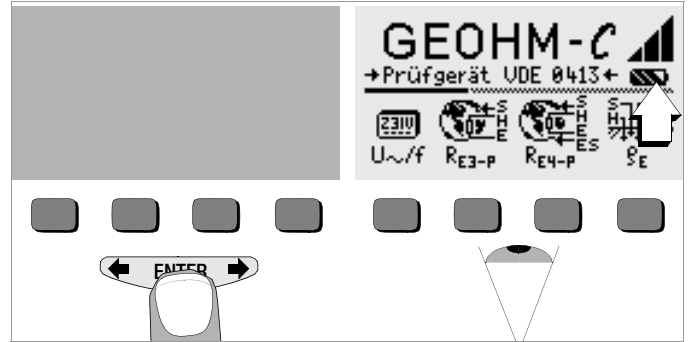

Das Gerät wird eingeschaltet durch Betätigen einer beliebigen Taste. Das Gerät wird manuell ausgeschaltet, indem Sie die beiden äußeren Softkey-Tasten gleichzeitig drücken.

#### 4.2 Batterietest

Fünf verschiedene Batteriesymbole von leer bis voll geladen informieren in der Hauptmenüebene ständig über den aktuellen Ladezustand der Batterien.

#### 4.3 Batterien einsetzen bzw. austauschen

Zur Erstinbetriebnahme oder wenn das Batteriesymbol nur noch aus einem gefüllten Segment besteht, müssen Sie neue Batterien einsetzen.

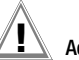

# Achtuna!

Vor dem Öffnen des Batteriefaches muss das Gerät allpolig vom Messkreis (Netz) getrennt werden.

Für den Betrieb des GEOHM<sup>®</sup>C sind vier 1.5 V Babvzellen nach IEC LR14 erforderlich. Setzen Sie nur Alkali-Mangan-Zellen ein.

Aufladbare NiCd- oder NiMH-Zellen können ebenfalls verwendet werden. Zum Ladevorgang und zum Ladenetzteil beachten Sie unbedingt Kap. 8.2 auf Seite 30.

Tauschen Sie immer einen kompletten Batteriesatz aus. Entsorgen Sie die Batterien umweltgerecht.

- Lösen Sie an der Rückseite die beiden Schlitzschrauben des Batte- $\Diamond$ riefachdeckels und nehmen Sie ihn ab.
- Setzen Sie vier Stück 1.5 V Babyzellen richtig gepolt entsprechend Ċ. den angegebenen Symbolen ein. Beginnen Sie mit den beiden durch das Gehäuse halb verdeckten Batterien.
- Setzen Sie den Deckel wieder auf und schrauben Sie diesen fest.

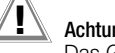

# Achtuna!

Das Gerät darf ohne aufgesetzten und festgeschraubten Batteriefachdeckel nicht betrieben werden!

#### Bedienerführung in einer anderen Landessprache 4.4

Eine andere als die im Lieferumfang enthaltene Sprache der Bedienerführung kann über Software-Update nachgeladen werden. Aktuell verfügbare Sprachen werden bei der Installation von WinProfi zur Auswahl angeboten, siehe Kapitel 4.6.

#### Menü auswählen. Grundeinstellungen vornehmen Uhrzeit einstellen 4.5 Date)57 :01.01.2000 GEOHM-C GEOHM-C GEOHM-→Prüfgerät VDE 0413+ 🚳 →Prüfgerät VDE 0413+ SSS →Prüfgerät VDE 0413+ MM Time :01:31 Ê ð ð M [23]Ų View Print U~/f Data Setup 8r Rea-p Time Display Test Й 2 3 START

M.

Test

Betätigen Sie die Taste Time.

 eingeblendet. Nach jeder Ziffernauswahl springt der Cursor eine Stelle weiter nach rechts.

- Son Mit Eingabe der letzten Ziffer wird Datum und Uhrzeit übernommen.
- Durch Drücken der Taste START verlassen Sie das Einstellmenü, die Daten werden übernommen.

Drücken Sie die Taste 🗲 oder 🔶 zum Einblenden der gewünschten

Print

GEOHM-

Setup

Time

→Prüfgerät UDE 0413+ mm

Display

Messfunktionen, der Geräteeinstellungen oder der Datenbankfunktionen.

GOSSEN METRAWATT GMBH

GEOHM-C 🖌

ð

View

→Prüfgerät VDE 0413+ SSS

Ê

Data

Rea-p

#### Werkseinstellungen – letzte Einstellungen

Hier können Sie vorgeben, ob Ihnen die Menüs entsprechend der Werkseinstellungen oder die jeweils zuletzt aufgerufenen Menüs angezeigt werden sollen.

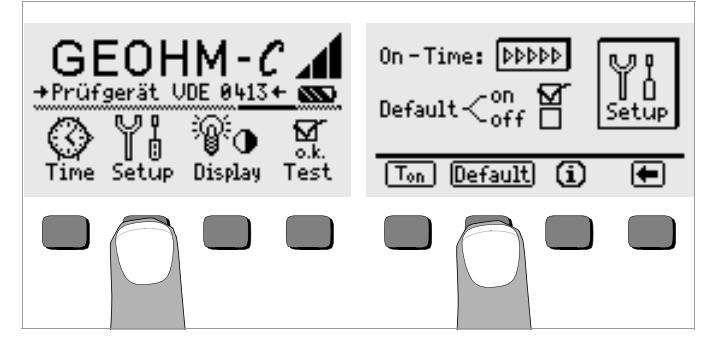

- Betätigen Sie die Taste Setup.
- Drücken Sie ggf. die Taste Default:
- on ✓ Einstellungen wie T<sub>on</sub> (=20sec) werden beim Einschalten auf den Wert der Werkseinstellung zurückgesetzt.
- off ✓ die zuletzt gewählten Einstellungen bleiben beim Einschalten erhalten.
- Durch Drücken der Taste verlassen Sie das Einstellmenü.

#### Einschaltdauer festlegen, manuelles Ausschalten

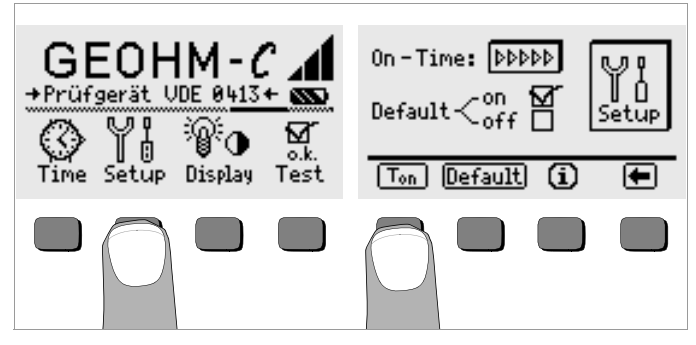

- Betätigen Sie die Taste Setup.
- Drücken Sie die Taste T<sub>on</sub>, und anschließend die Taste 10sec, 20sec, 30sec oder 60sec, je nachdem, nach welcher Zeit sich das Prüfgerät automatisch abschalten soll. Weitere Einstellmöglichkeiten erscheinen beim Verschieben des Rollbalkens durch die Taste de oder 
   Die Einstellung ">>>>" steht für keine automatische Abschaltung. Die jeweilige Auswahl wirkt sich stark auf die Lebensdauer der Batterien aus.
- Durch Drücken der Taste verlassen Sie das Einstellmenü.

#### Hintergrundbeleuchtung, Kontrast

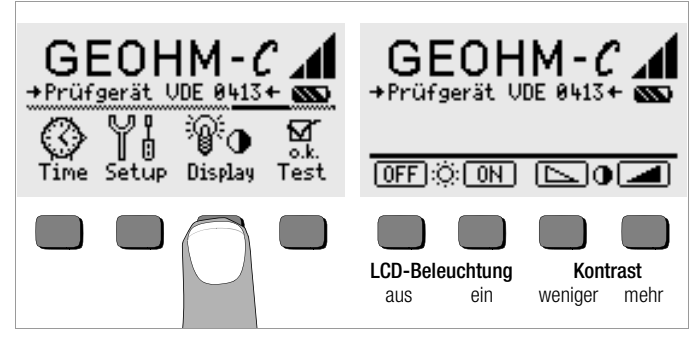

- Betätigen Sie die Taste Display.
- Um die Lebensdauer der Batterien zu verlängern, können Sie die Anzeigebeleuchtung völlig abschalten.

Drücken Sie hierzu jeweils die entsprechende Softkey-Taste.

Bei aktivierter LCD-Beleuchtung (= ON) schaltet sich diese einige Sekunden nach der letzten Tastenbetätigung automatisch aus, um den Batterieverbrauch zu senken. Sobald erneut eine Taste gedrückt wird, schaltet sie sich wieder ein.

- Mit den beiden rechten Tasten können Sie den Kontrast optimal einstellen.
- Durch Drücken der Taste START verlassen Sie das Einstellmenü, die Daten werden übernommen.

Selbsttest

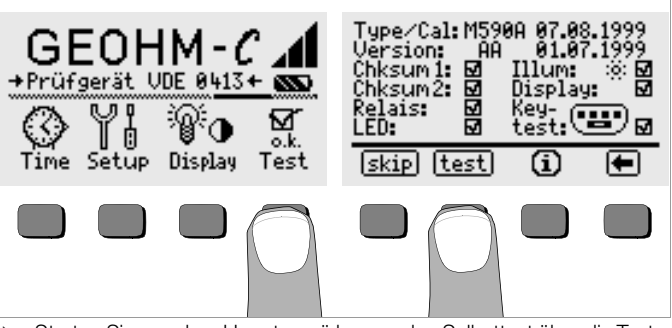

Starten Sie aus dem Hauptmenü heraus den Selbsttest über die Taste Test. Der Test dauert einige Minuten.

In den beiden Kopfzeilen werden folgende Informationen eingeblendet: **Type/Cal:** Gerätetyp/Datum der letzten Kalibrierung (Abgleichs) **Version:** Softwareversion und Erstellungsdatum

Die Selbsttests der Positionen Chksum (Prüfsumme) bis LED werden nacheinander automatisch durchgeführt und abgehakt oder bei Nichtbestanden mit einem horizontalen Strich versehen.

**Chksum1/2:** die Statusanzeigen der internen Prüfung (der Test muss jeweils mit einem Haken abgeschlossen werden. Ansonsten darf das Mess- und Prüfgerät nicht mehr für Messungen verwendet werden. Wenden Sie sich in diesem Fall bitte an unser Service-Center.

Relais: jedes Relais schaltet zweimal.

LED: Die Lampen RH/RS und LIMIT blinken zweimal rot, die Lampe Netz/Mains blinkt zweimal grün und zweimal rot. Die Lampe U<sub>stör</sub> blinkt zweimal rot.

Sobald die Tests der linken Spalte durchgeführt wurden, müssen Sie die nächsten Tests manuell starten.

Position Illum: drücken Sie die Taste test zweimal, zum Aus- und Einschalten der Beleuchtung.

- Position Display: zur Kontrolle der Anzeigeelemente, drücken Sie nach jedem Testbild die Taste test.
- Keytest: Führen Sie den Tastentest durch, indem Sie jede der Softkeytasten einmal sowie die Starttaste in allen drei Positionen einmal drükken. In dem Tastenpiktogramm werden die bereits gedrückten Tasten ausgefüllt dargestellt.

Einzelne Tests können übersprungen werden, indem die Taste skip vor Auslösung des entsprechenden Tests gedrückt wird. Diese werden dann wie bei Nichtbestanden mit einem horizontalen Strich versehen.

# 4.6 Software-Update laden, Protokolldaten verwalten

Sofern eine aktuellere Prüfgeräte-Software gewünscht wird, kann diese mit Hilfe des PC-Programms WinProfi geladen werden. Hierbei wird die Datei mit der gewünschten Softwareversion über die serielle Schnittstelle zum Prüfgerät übertragen. Die zuvor geladene Version wird hierbei überschrieben.

# Hinweis

Diese Software bietet alle Funktionen, die Sie zur Kommunikation zwischen GEOHM<sup>®</sup>C und PC benötigen. Eine Beschreibung des Programms ist als Online-Handbuch im Programm WinProfi enthalten.

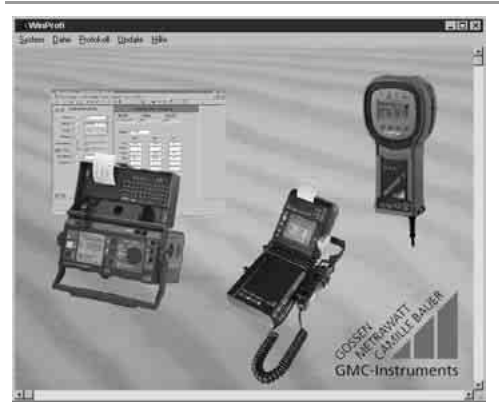

Programm WinProfi

### A Programm WinProfi auf PC installieren und starten

- Installieren Sie zunächst die PC-Software auf Ihrem PC. Legen Sie hierzu die CD z.B. in Laufwerk E ein. Starten Sie dann mit E:\GMCDEMO
- Solution Klicken Sie auf die deutsche Flagge.
- Klicken Sie zunächst auf "WinProfi...", klicken Sie dann auf "Programm WinProfi installieren" und wählen Sie anschließend die Sprache für die Bedienerführung des Prüfgeräts aus. Bestätigen Sie diese mit "OK".
- Solgen Sie weiterhin den Hinweisen auf dem Bildschirm.

Nach der Installation finden Sie das Programm in Ihrem START-Menü.

- Stellen Sie die Verbindung zwischen PC und Pr
  üfger
  ät GEOHM<sup>®</sup>C her. Verwenden Sie hierzu den Schnittstellenadapter IrDa 0100S oder den IrDa-USB-Converter.
- Starten Sie das Programm WinProfi.
- Schalten Sie das Prüfgerät ein.
- Stellen Sie die Einschaltdauer des GEOHM<sup>®</sup>C auf ">>>>>" ein, damit Sie genug Zeit für die Einstellungen in WinProfi haben, bevor sich das Prüfgerät wieder automatisch abschaltet, siehe Kapitel 4.5.

### Handbuch anzeigen oder ausdrucken

Hier finden Sie Informationen zum PC-Programm, die nicht in dieser Bedienungsanleitung enthalten sind.

| System | Profi<br>Datei                                                                                                    | Protokoli | Update Hille |                                                                                                    |            |
|--------|----------------------------------------------------------------------------------------------------|-----------|--------------|----------------------------------------------------------------------------------------------------|------------|
|        |                                                                                                    |           | m)           | 🖬 Winprofi Hilfe System                                                                                                    | <u>+</u>   |
|        | A second second |           |              | Allgemeines<br>Datei<br>Hille<br>Protokoll<br>System<br>Update                                                                     | Hilfe      |
|        |                                                                                                    |           |              | Information:<br>Allgemeines<br>WinProfi ist ein Utility, das mit den folgende<br>zusammenarbeitet:<br>- Profitest C<br>- Metriso C | en Geräten |

#### B Voraussetzung für den Software-Update oder Datenaustausch

Schnittstelle suchen, an die das Prüfgerät GEOHM®C angeschlossen  $\Box$ ist.

| 📲 WinProfi                     |                                     |                           |  |  |  |
|--------------------------------|-------------------------------------|---------------------------|--|--|--|
| <u>System</u> <u>Datei</u> Pro | tokoll <u>U</u> pdate <u>H</u> ilfe |                           |  |  |  |
| Suche Prüfgerät                | हिमा                                |                           |  |  |  |
| <u>C</u> alibrierinfo          |                                     |                           |  |  |  |
| Zeit und Datum                 | The second second second second     |                           |  |  |  |
| <u>C</u> opyright              |                                     |                           |  |  |  |
| Drucker Se <u>t</u> up         | FAREL 787 AHK DND                   |                           |  |  |  |
| Ende                           | B Province Pro-                     |                           |  |  |  |
| Pilles -                       | Texis (100)                         | Contraction of the second |  |  |  |

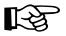

# Hinweis

Starten Sie diese Funktion immer zuerst, bevor Sie ein Update durchführen oder Protokollvorlagen ändern.

WinProfi lädt mit dieser Funktion die notwendigen Protokolldateien speziell für das angeschlossene Gerät.

Da WinProfi für mehrere Prüfgerätetypen erstellt wurde, erhalten Sie sonst möglicherweise nicht die richtigen Prüfprotokolle oder Optionen zur Verfügung gestellt.

Informationen zur aktuellen Softwareversion abrufen

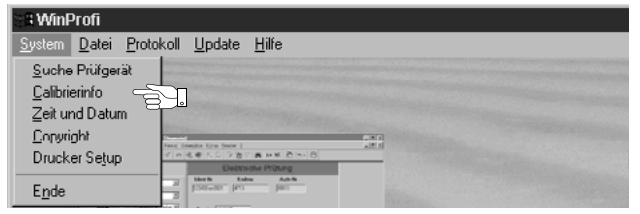

Übertragung eines Software-Updates zum Prüfgerät

| Si WinProfi                                                                                                    |                                              |  |  |  |  |
|----------------------------------------------------------------------------------------------------|----------------------------------------------|--|--|--|--|
| <u>System Datei Pro</u>                                                                                                    | ukuli <u>U</u> pdate <u>H</u> ilfe           |  |  |  |  |
|                                                                                                    | Sprache<br>Programm<br>Erweiterte Funktionen |  |  |  |  |
| The press and the second second secon | Alles neuester Stand                         |  |  |  |  |

PC: Wählen Sie die Funktion Alles neuester Stand im Menü Update. Folgen Sie den Hinweisen auf dem Monitor.

Die Übertragungsdauer beträgt ie nach Rechner 1 bis 2 Minuten.

Die LED NETZ am Prüfgerät GEOHM<sup>®</sup>C leuchtet grün und meldet hierdurch Empfangsbereitschaft. Bei korrekter Synchronisation von Prüfgerät und PC leuchtet dieselbe LED gelb. Während der Programmiersequenzen leuchten abwechselnd die LEDs LIMIT und R<sub>S</sub>>max/R<sub>H</sub>>max rot und die LED NETZ gelb. Nach erfolgter Übertragung leuchtet die LED NETZ kurz grün, danach erlöschen alle LEDs.

Die Meldung "Operation ausgeführt" wird auf dem PC eingeblendet.

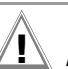

# Achtuna!

Während der Übertragung darf das Prüfgerät keinesfalls ausgeschaltet oder die Verbindung zum PC unterbrochen werden!

# D Protokolldaten verwalten

- Stellen Sie die Verbindung zwischen PC und Pr
  üfger
  ät GEOHM<sup>®</sup>C her. Verwenden Sie hierzu den Schnittstellenadapter IrDa 0100S oder den IrDa-USB Converter.
- Starten Sie das Programm WinProfi.
- Schalten Sie das Pr
  üfger
  ät ein.
- Stellen Sie die Einschaltdauer des GEOHM<sup>®</sup>C auf ">>>>>" ein, damit Sie genug Zeit für die Einstellungen in WinProfi haben, bevor sich das Prüfgerät wieder automatisch abschaltet, siehe Kapitel 4.5.
- Datei senden oder empfangen

| S Winf         | Profi                                   |       |
|----------------|-----------------------------------------|-------|
| <u>S</u> ystem | Dater Protokoll Update                  | Hilte |
|                | Daten empfangen<br>Daten <u>s</u> enden |       |
| President      | Daten druc <u>k</u> en                  |       |

• Daten drucken

| S Winf                  | Profi                                             |      |
|-------------------------|---------------------------------------------------|------|
| <u>S</u> ystem          | Datei Protokoll Update Hilfe                      |      |
|                         | Daten empfangen<br>Daten <u>s</u> enden           |      |
| Providence              | Daten druc <u>k</u> en                            |      |
| No. of Concession, Name | The protein grant prior funct longity (pro from ) | 10.0 |

| Protokollauswahl                                                |            | ~              | E                  |
|-----------------------------------------------------------------|------------|----------------|--------------------|
| Vorhandene Protokolle                                           | A          | 1)             | Druckliste         |
| 1 :(HAUS01) 001-3645                                            | GET 2      | :[Zoo]-Lage Gr | abber02            |
|                                                                 |            | 3              |                    |
|                                                                 | <−         |                |                    |
|                                                                 | ALL        | √6)            |                    |
| GET: Lies Protokolle aus Datei<br>-> : Zu Druckliste hinzufügen | <u>o</u> k | Auswahl des    | Vorlage 1 Standard |
| ALL: Alle Protokolle zur Druckliste                             | Abbruch    | Protokolistils | Vorlage 3          |

Protokollvorlagen bearbeiten oder senden

| 🕾 WinF                                                                                                    | Profi         |                                                                                                    |                |               |                  |       |  |  |
|----------------------------------------------------------------------------------------------------|---------------|----------------------------------------------------------------------------------------------------|----------------|---------------|------------------|-------|--|--|
| <u>S</u> ystem                                                                                                    | <u>D</u> atei | <u>P</u> rotokoll                                                                                                    | <u>U</u> pdate | <u>H</u> ilfe |                  |       |  |  |
| And the second second s |               | Vorlage                                                                                                    | bearbeite      | n 🕨           | Vorlage <u>1</u> |       |  |  |
| and the second second                                                                                                    |               | Vorlage                                                                                                    | n senden       |               | Vorlage 2        |       |  |  |
|                                                                                                    |               | No. of Lot of Lot of Lo |                |               | Vorlage 3 🛁      | Ì. F€ |  |  |

| Winprofi Editor                        |                                                                                                    | _ 🗆 × |
|----------------------------------------|----------------------------------------------------------------------------------------------------|-------|
| Datei Bearbeiten Suchen Er             | enster                                                                                                    |       |
| G:PROGRA~1\GMC\WinP                    | rofi/PROFI_V3.PRN                                                                                                    |       |
|                                        |                                                                                                    |       |
| Anlagenbezei                           | chnung: @DESC                                                                                                    |       |
| Bericht Nr.                            | @NAC, Datum: @DATE, Prüfer: R. Schweiger                                                                                                    |       |
| EIGENTÜMER                             | Firma, Name                                                                                                    | . II  |
|                                        | PLZ, Ort                                                                                                    |       |
| ANGAREN ZIIM                           | Standort                                                                                                    |       |
| GEBÄUDE                                | Nutzung                                                                                                    |       |
|                                        | Dacheindeckung                                                                                                    |       |
| ANGABEN ZUR<br>Blitzschutz-<br>Rnalage | Potentialausgleich nach ja nein<br>VDE 0190 durchgeführt? [ ] [ ]<br>Pot.ausgl.schine vorñ? [ ] [ ]<br>In Potentialausgleich einbezogen:<br>[ ] Hundamenterder [ ] Antennenerdung<br>[ ] Hull-/Schutzleiter [ ] Fernneideanlage<br>[ ] netall. Abasserltg. [ ]<br>[ ] zentr. Heizungsanl. [ ] |       |
|                                        | Überspannungsableiter ja [] nein []<br>Ausrührung:polig.<br>Einbauort: [] vor den Zähler<br>[] nach den Zähler<br>[]                                                                                                    |       |
|                                        | Art der Erdungsanlage<br>(Ring,- Fundament-,<br>Tiefenerder etc.)                                                                                                    |       |
| ZWECK DER<br>Prüfung                   | [ ] Abnahme,   [ ] Wiederkehrende Prüfung<br>[ ] Übergabe,   [ ]                                                                                                    |       |
| Beschreibung<br>der Blitzsch           | j / Zeichnung [] haben vorgelegen (Nr)<br>nutzanlage [] haben nicht vorgelegen<br>[] wurde neu aufgenommen<br>(S.Anl.z. Prüfbericht,Nr)                                                                                                    |       |
| Bezeichnung<br>Trennsteller            | der entsprechen den Angaben nach<br>[ ] Zeichnungs-Hr.<br>[ ]Anl.z. Prüfbericht,Nr                                                                                                    |       |
| Prüfung erfo                           | lgte nach:                                                                                                    |       |
|                                        |                                                                                                    | -     |
| (                                      |                                                                                                    | 1 1   |

# 5 Bedienung

### 5.1 Anzeigefunktionen

Im LCD-Anzeigefeld werden angezeigt:

- Messwerte mit ihrer Kurzbezeichnung und Einheit,
- die ausgewählte Funktion,
- sowie Fehlermeldungen.

Bei den automatisch ablaufenden Messvorgängen werden die Messwerte bis zum Start eines weiteren Messvorganges bzw. bis zum selbsttätigen Abschalten des Gerätes gespeichert und als digitale Werte angezeigt. Wird der Messbereichsendwert überschritten, so wird der Endwert mit dem vorangestellten ">" (größer) Zeichen dargestellt und damit Messwertüberlauf signalisiert.

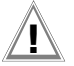

# Achtung!

Die Messungen des Erdwiderstands sind nur dann gültig, wenn keine der folgenden Anzeigefunktionen vor oder während der Messung einen Fehler signalisieren und keine zu niedrige Batteriespannung angezeigt wird.

# Lampen-Funktionen

| Lampe<br>leuchtet<br>rot              | Messfunktion                                                                                                    | Bedeutung                                                                                                    | Abhilfe                                                                                                    |
|---------------------------------------|----------------------------------------------------------------------------------------------------|----------------------------------------------------------------------------------------------------|----------------------------------------------------------------------------------------------------|
| U <sub>Stör</sub> /U <sub>noise</sub> | se Störspannung in der zu<br>messenden Erde liegt über<br>dem Wert, den das<br>Erdungsmessgerät kompen-<br>sieren kann. |                                                                                                    | Warten Sie, bis die Störung zurückgeht,<br>oder platzieren Sie die Prüfspieße an-<br>ders.                                    |
| Netz/Mains                            | Spannung                                                                                                    | Es liegt Netzspannung an.                                                                                        |                                                                                                    |
| LIMIT                                 | Erdungs-<br>widerstand                                                                                                  | R <sub>E</sub> ist größer als der einge-<br>setzte Grenzwert                                                     | Grenzwert überprüfen, Erdung verbes-<br>sern                                                                                  |
| R <sub>S</sub> > max                  | Sonden-<br>widerstand,<br>beim Einschal-<br>ten                                                                         | Widerstand des externen<br>Stromkreises überschritten<br>Ursache: offene Schaltung,<br>schlechte Verbindung zwi- | <ul> <li>Position des Spießes verändern</li> <li>Boden um den Hilfserder anfeuchten</li> <li>Hilfsspieße einsetzen</li> </ul> |
| R <sub>H</sub> > max                  | Hilfserderwi-<br>derstand                                                                                               | schen Prutieitung und<br>Hilfserder oder hoher Wider-<br>stand im Boden nahe des<br>Hilfserders                  |                                                                                                    |

# 5.2 Hilfefunktion

Für jede Grund- und Unterfunktion können Sie, **nach deren Wahl im entsprechenden Menü**, den zugehörigen Hilfetext auf dem LCD-Anzeigefeld darstellen.

Drücken Sie zum Aufruf des Hilfetextes die Taste ().

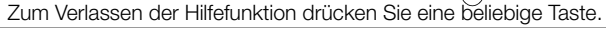

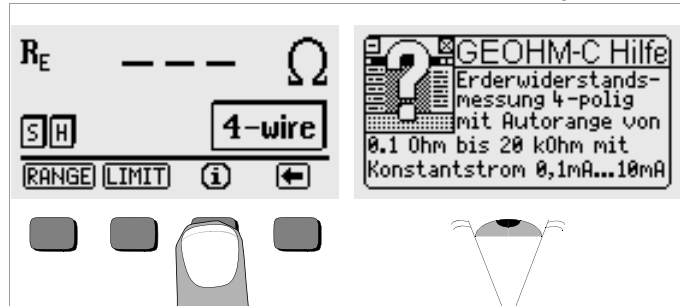

#### 5.3 Spannungsmessung

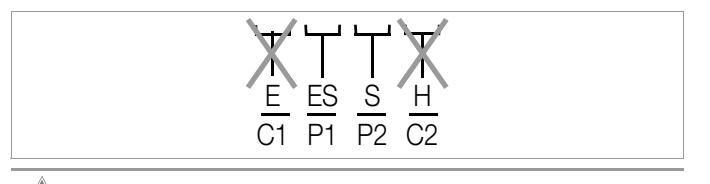

Achtuna!

An die Buchsen E und H (bzw. C1 und C2) darf während der Spannungsmessung nichts angeschlossen sein!

Die Spannungsmessung zwischen den Buchsen **S** und **E/S** wird nach Auswahl der Messfunktion automatisch gestartet. Die Umschaltung zwischen AC und DC erfolgt automatisch, ebenso die Polaritätsanzeige für eine Gleichspannung.

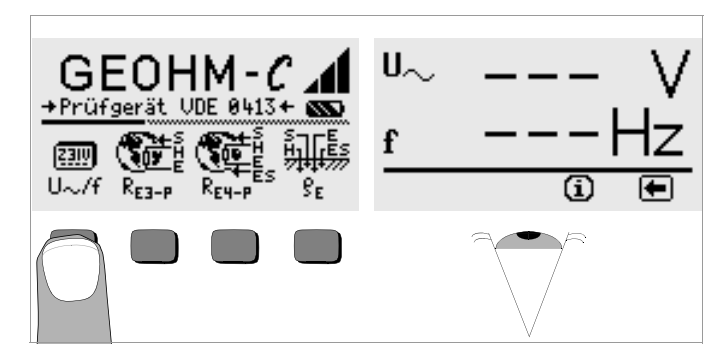

Durch Drücken der Taste kehren Sie zum Hauptmenü zurück.

#### 5.4 Erdungsmessung allgemein

Nach dem Aufbau der Messschaltung, wie in den nachfolgenden Abschnitten beschrieben, führen Sie die Messung wie folgt durch:

Drücken Sie zur Auswahl der Messung die Taste R<sub>E3-P</sub> für 3-polige oder R<sub>E4-P</sub> für 4-polige Erdungsmessungen entsprechend der Messschaltung.

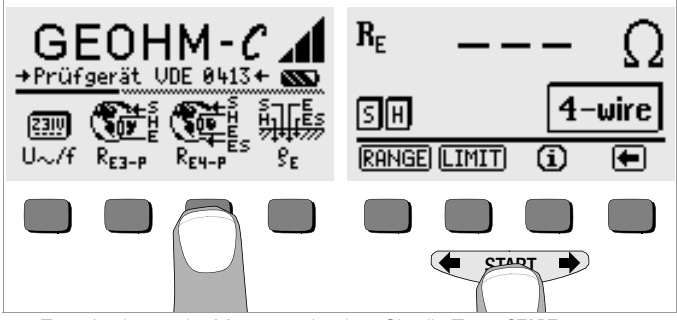

- Sum Auslösen der Messung drücken Sie die Taste START.
- Lesen Sie den Messwert ab.
- Überprüfen Sie, ob durch die oben beschriebenen Anzeigefunktionen Fehler signalisiert werden.
- Beseitigen Sie die signalisierten Fehler und starten Sie die Messung erneut.

### 5.4.1 Messbereich einstellen – Funktion BANGE Automatische Messbereichswahl

Bei der automatischen Messbereichswahl stellt das Gerät den größtmöglichen Strom ein, den es über die Strecke Erder - Hilfserder treiben kann. Dieser Strom ist ein Konstantstrom mit einer Frequenz von 128 Hz rechteckförmig. Folgende Stromwerte und Widerstandsmessbereiche sind möglich:

| Konstantstrom | Widerstandsmessbereich |
|---------------|------------------------|
| 10 mA         | 0,01 19,99 Ω           |
| 1 mA          | 0,1 199.9 Ω            |
| 100 µA        | 1 Ω 1,999 kΩ           |
| 100 µA        | 10 Ω 19,99 kΩ          |

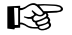

# Hinweis

Sollten sie bei einem Erdungswiderstand von z.B. nur 1  $\Omega$  eine Anzeige mit nur 1  $\Omega$  Auflösung erhalten, so ist der Widerstand zwischen Erder und Hilfserder so groß, dass nur noch 100 uA Messstrom möglich sind. Abhilfe: Bringen Sie die Hilfserder tiefer in den Boden ein oder schütten sie einen Eimer Salzwasser auf den Hilfserder (nur sinnvoll bei trockenem Wetter), der Hilfserder wird dadurch niederohmiger und es kann ein größerer Messstrom fließen. Der Widerstand der Sonde ist nicht so kritisch, bei Trockenheit kann iedoch auch hier ein Eimer Wasser helfen. Der Erdungswiderstand wird durch diese Maßnahme nicht beeinflusst, Sie dürfen iedoch nicht den Erder künstlich "bewässern", sonst täuschen Sie für die Messung optimalere Messbedingungen vor.

## Manuelle Messbereichswahl

Die manuelle Messbereichswahl werden Sie in der Regel nicht benötigen, es sei denn. Sie bekommen keinen Messwert oder sehr schwankende Messwerte in der automatischen Bereichswahl. Überlagerte Störspannungungen können im Extremfall dazu führen, dass die Messbereichsautomatik keinen geeigneten Messbereich findet und ständig eine Fehlermeldung bringt. In diesem Fall können Sie manuell einen geeigneten Messbereich suchen. Extreme Schwankungen des Erdungswiderstandes werden Sie jedoch nur beseitigen können, wenn Sie die Messpunkte an einem anderen Ort anbringen.

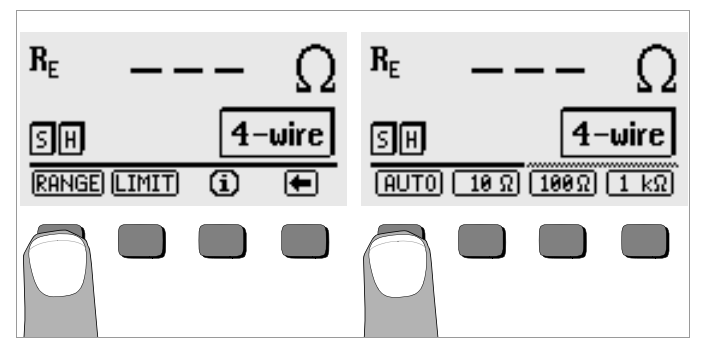

- Drücken Sie die Taste BANGE.
- Wählen Sie einen geeigneten Messbereich.
- Lösen Sie die Messung aus wie zuvor beschrieben.  $\Box$

# Hinweis

Bei manueller Bereichswahl ist darauf zu achten, dass die Genauigkeitsangaben erst ab 5% vom Bereichsendwert gelten (außer 10  $\Omega$ -Bereich: separate Angabe für kleine Werte).

Mit der manuellen Bereichswahl können Sie zusätzlich den Messbereich bis 50 kΩ wählen.

### 5.4.2 Grenzwert einstellen – Funktion LIMIT

Bei Bedarf können Sie einen Grenzwert für den Erdwiderstand R<sub>E</sub> über die Taste LIMIT einstellen. Treten Messwerte oberhalb dieses Grenzwertes auf, so leuchtet die rote LED LIMIT.

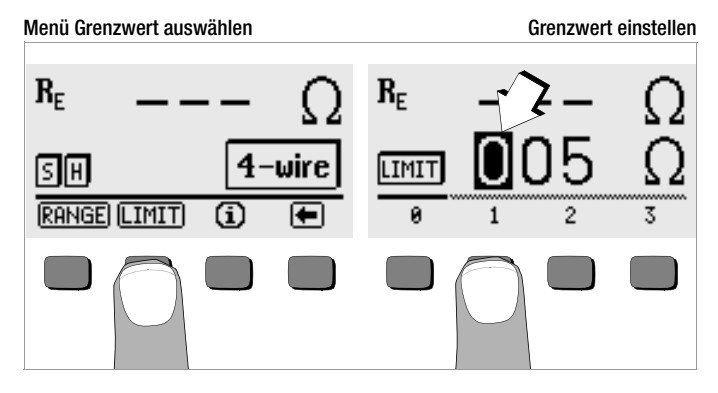

#### Grenzwert einstellen:

Blenden Sie hierzu die gewünschte Ziffer und ggf. den Dezimalpunkt über  $\blacklozenge$  oder  $\clubsuit$  ein und wählen Sie diese anschließend über die entsprechenden Softkey-Taste aus. Mit jeder Eingabe springt der Cursor eine Position nach rechts. Nach Eingabe von maximal 3 Ziffern und der Einheit  $\Omega$  oder k $\Omega$  verlassen Sie das Eingabemenü automatisch. Innerhalb der Eingabe können Sie durch Drücken der Softkey-Taste  $\rightarrow$  jeweils eine Position weiter nach rechts springen bzw. das Eingabemenü verlassen. Mit Verlassen des Eingabemenüs wird der Grenzwert automatisch abgespeichert.

#### 5.5 Messung des Erdwiderstandes

#### 5.5.1 Aufbau der Messschaltung, Messhinweise

#### Dreileiterverfahren

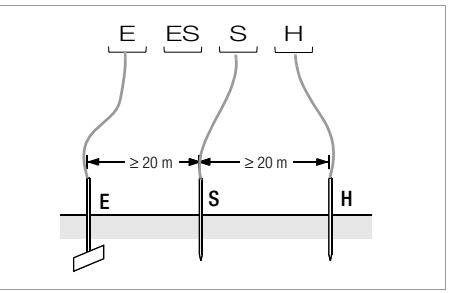

Bild 2 Messung des Erdungswiderstandes nach dem Dreileiterverfahren

- Setzen Sie die Spieße f
  ür Sonde und Hilfserder in mindestens 20 m bzw. 40 m Entfernung vom Erder (vgl. Bild 2 Seite 18).
- Stellen Sie sicher, dass nicht zu hohe Übergangswiderstände zwischen Sonde und Erdreich vorliegen.
- Der Erder wird beim Dreileiterverfahren mit einer Messleitung mit der Buchse "E" des Gerätes verbunden, die Sonde an die Buchse "S" und der Hilfserder an die Buchse "H" angeschlossen.

#### Betätigen Sie die Taste R<sub>E3-P</sub> zur Wahl der Dreileitermessung.

Der Widerstand der Messleitung zum Erder geht unmittelbar in das Messergebnis ein.

Um den Fehler, der durch den Widerstand der Messleitung verursacht wird, möglichst klein zu halten, sollten Sie bei diesem Messverfahren eine kurze Verbindungsleitung zwischen Erder und Anschluss "E" mit großem Querschnitt verwenden.

Den Widerstand der Verbindungsleitung können Sie über das Zweileiterverfahren messen, siehe Kap. 5.7 Seite 24.

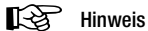

Um Nebenschlüsse zu vermeiden müssen die Messleitungen aut isoliert sein. Die Messleitungen sollten sich nicht kreuzen oder über lange Strecken parallel laufen, um den Einfluss von Verkopplungen auf ein Mindestmaß zu begrenzen.

Die Durchführung der Messung erfolgt wie unter Kap. 5.4 Seite 16 beschrieben.

### Vierleiterverfahren

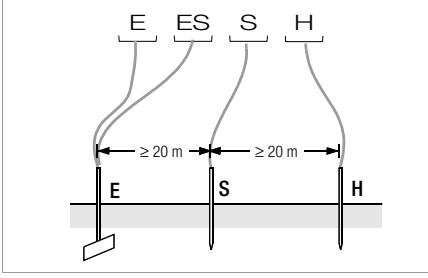

Messung des Erdungswiderstandes nach dem Bild 3 Vierleiterverfahren

Das Vierleiterverfahren wird eingesetzt bei einem hohen Zuleitungswiderstand vom Erder zum Geräteanschluss.

- Setzen Sie die Spieße f
  ür Sonde und Hilfserder in mindestens 20 m. bzw. 40 m Entfernung vom Erder (vgl. Bild 3 Seite 19).
- Stellen Sie sicher, dass nicht zu hohe Übergangswiderstände zwischen Sonde und Erdreich vorliegen.
- Der Erder wird beim Vierleiterverfahren mit zwei getrennten Messleitungen mit den Klemmen "E" bzw. "ES" verbunden, die Sonde an die Klemme "S" und der Hilfserder an die Klemme "H" angeschlossen.
- Betätigen Sie die Taste R<sub>F4-P</sub> zur Auswahl der Vierleitermessung. Bei dieser Schaltung wird der Widerstand der Zuleitung vom Erder zur Klemme "E" des Gerätes nicht mitgemessen.

#### R Hinweis

Um Nebenschlüsse zu vermeiden müssen die Messleitungen aut isoliert sein. Die Messleitungen sollten sich nicht kreuzen oder über lange Strecken parallel laufen, um den Einfluss von Verkopplungen auf ein Mindestmaß zu begrenzen.

Die Durchführung der Messung erfolgt wie unter Kap. 5.4 Seite 16 beschrieben.

# Spannungstrichter

Über die geeigneten Standorte von Sonde und Hilfserder erhalten Sie Aufschluss, wenn Sie den Verlauf von Spannung bzw. Ausbreitungswiderstand im Erdreich beachten.

Der vom Erdungsmessgerät über Erder und Hilfserder geschickte Messstrom erzeugt um den Erder und den Hilfserder eine Potentialverteilung in Form eines Spannungstrichters (vgl. Bild 5 Seite 20). Analog zur Spannungsverteilung verläuft die Widerstandsverteilung.

Die Ausbreitungswiderstände von Erder und Hilfserder sind in der Regel unterschiedlich. Die beiden Spannungs- bzw. Widerstandstrichter sind deshalb nicht symmetrisch.

# Ausbreitungswiderstand von Erdern kleiner Ausdehnung

Für das richtige Erfassen des Ausbreitungswiderstandes von Erdern ist die Anordnung der Sonde und Hilfserder sehr wesentlich.

Die Sonde muss zwischen Erder und Hilfserder in der sogenannten neutralen Zone (Bezugserde) eingesetzt werden (vgl. Bild 4 Seite 20). Die Spannungs- bzw. Widerstandskurve verläuft deshalb innerhalb der neutralen Zone nahezu horizontal.

Für die Wahl der geeigneten Sonden- und Hilfserderwiderstände verfahren Sie wie folat:

- Hilfserder in einem Abstand von ca. 40 m vom Erder einschlagen.  $\Box$
- Sonde in der Mitte der Verbindungslinie Erder Hilfserder einsetzen  $\Box$ und den Erdungswiderstand bestimmen.
- Sondenabstand 2 ... 3 m in Richtung Erder, dann 2 ... 3 m in Rich-Ď tung Hilfserder gegenüber dem ursprünglichen Standort verändern und Erdungswiderstand messen.

Ergeben die 3 Messungen den gleichen Messwert, dann ist dies der gesuchte Erdungswiderstand. Die Sonde befindet sich in der neutralen Zone.

Sind die drei Messwerte für den Erdungswiderstand jedoch voneinander abweichend, dann befindet sich der Sondenstandort entweder nicht in der neutralen Zone oder die Spannungs- bzw. Widerstandskurve verläuft im Sondeneinstechpunkt nicht horizontal.

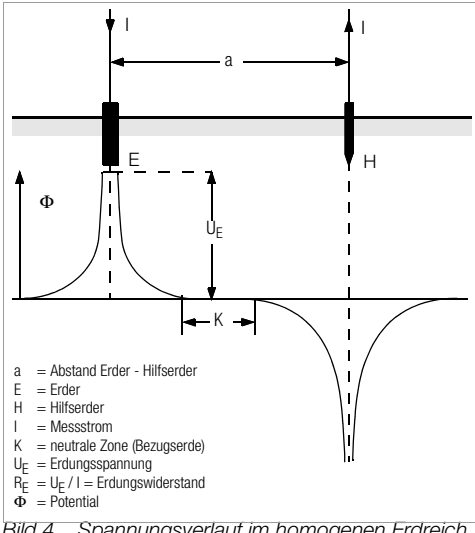

Bild 4 Spannungsverlauf im homogenen Erdreich zwischen Erder E und Hilfserder H

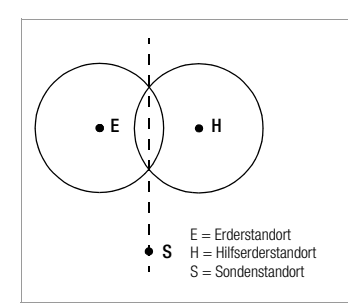

Richtige Messergebnisse können in solchen Fällen entweder durch Vergrößern des Abstandes Hilfserder - Erder oder durch Versetzen der Sonde auf der Mittelsenkrechten zwischen Hilfserder und Erder (vgl. Bild 5 Seite 20) erreicht werden. Durch Versetzen der Sonde auf der Mittelsenkrechten wandert der Sondenpunkt aus dem Einflussbereich der beiden Spannungstrichter von Erder und Hilfserder heraus.

Bild 5 Sondenabstand S außerhalb der sich überschneidenden Spannungstrichter auf der Mittelsenkrechten zwischen Erder E und Hilfserder H

#### Ausbreitungswiderstand von Erdungsanlagen größerer Ausdehnung

Für das Messen ausgedehnter Erdungsanlagen sind wesentlich größere Abstände zu Sonde und Hilfserder erforderlich; man rechnet hier mit dem 2,5- bzw. 5-fachen Wert der größten Diagonale der Erdungsanlage. Solche ausgedehnten Erdungsanlagen weisen oft Ausbreitungswiderstände in der Größenordnung von nur einigen Ohm und weniger auf, so dass es besonders wichtig ist, die Messsonde in der neutralen Zone einzusetzen.

Die Richtung für Sonde und Hilfserder sollten Sie im rechten Winkel zur größten Längenausdehnung der Erdungsanlage wählen. Der Ausbreitungswiderstand muss klein gehalten werden; notfalls müssen dazu mehrere Erdspieße verwendet (Abstand 1 ... 2 m) und untereinander verbunden werden.

In der Praxis lassen sich große Messabstände wegen Geländeschwierigkeiten jedoch oft nicht erreichen.

In diesem Fall verfahren Sie wie in Bild 6 Seite 21 dargestellt.

- Der Hilfserder H wird im größtmöglichen Abstand von der Erdungsanlage eingesetzt.
- Mit der Sonde tastet man in gleich großen Schritten den Bereich zwischen Erder und Hilfserder ab (Schrittweite ca. 5 m).

Die gemessenen Widerstände werden tabellarisch und anschließend grafisch, wie in Bild 6 Seite 21 dargestellt aufgetragen (Kurve I).

Legt man durch den Wendepunkt S1 eine Parallele zur Abszisse, so teilt diese Linie die Widerstandskurve in zwei Teile.

Der untere Teil ergibt, an der Ordinate gemessen, den gesuchten Ausbreitungswiderstand des Erders  $R_{A/E}$ ; der obere Wert ist der Ausbreitungswiderstand des Hilfserders  $R_{A/H}$ .

Der Ausbreitungswiderstand des Hilfserders soll bei einer derartigen Mess anordnung kleiner sein als das 100-fache des Ausbreitungswiderstandes des Erders.

Bei Widerstandskurven ohne ausgeprägten horizontalen Bereich sollte die Messung mit verändertem Standort des Hilfserders kontrolliert werden. Diese weitere Widerstandskurve ist mit geänderten Abszissen-Maßstab so in das erste Diagramm einzutragen, dass beide Hilfserderstandorte zusammenfallen. Mit dem Wendepunkt S2 kann der zuerst ermittelte Ausbreitungswiderstand kontrolliert werden (vgl. Bild 6 Seite 21).

#### Hinweise für Messungen im ungünstigen Gelände

In sehr ungünstigem Gelände (z.B. Sandboden nach längerer Trockenperiode) können durch Begießen der Erde um Hilfserder und Sonde mit Soda- oder Salzwasser der Hilfserder- und Sondenwiderstand auf zulässige Werte verringert werden.

Reicht diese Maßnahme noch nicht aus, dann können zum Hilfserder mehrere Erdspieße parallel geschaltet werden.

Im gebirgigen Gelände oder bei sehr steinigem Untergrund, wo das Einschlagen von Erdspießen nicht möglich ist, können auch Drahtgitter mit 1 cm Maschenweite und ca. 2 m<sup>2</sup> Fläche verwendet werden. Diese Gitter sind flach auf den Boden zu legen, mit Soda- oder Salzwasser zu übergießen und eventuell mit feuchten, erdgefüllten Säcken zu beschweren.

| Kurve I (KI) |      | Kurve II (KII) |      |
|--------------|------|----------------|------|
| m            | W    | m              | W    |
| 5            | 0,9  | 10             | 0,8  |
| 10           | 1,28 | 20             | 0,98 |
| 15           | 1,62 | 40             | 1,60 |
| 20           | 1,82 | 60             | 1,82 |
| 25           | 1,99 | 80             | 2,00 |
| 30           | 2,12 | 100            | 2,05 |
| 40           | 2,36 | 120            | 2,13 |
| 60           | 2,84 | 140            | 2,44 |
| 80           | 3,68 | 160            | 2,80 |
| 100          | 200  | 200            | 100  |

S1, S2 = Wendepunkte KI = Kurve I KII = Kurve II

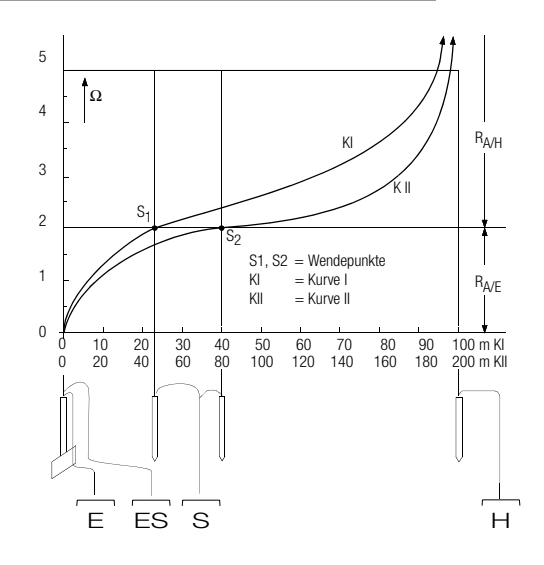

### Bild 6 Messen des Erdungswiderstandes einer ausgedehnten Erdungsanlage

### 5.6 Messung des spezifischen Erdwiderstandes

Maßgebend für die Größe des Ausbreitungswiderstandes eines Erders ist der spezifische Widerstand der Erde. Seine Kenntnis ist zur Vorausberechnung des Ausbreitungswiderstandes bei der Planung von Erdungsanlagen notwendig.

Der spezifische Erdwiderstand  $\rho_E$  (vgl. Kap. 3, Seite 7) kann mit dem Erdungsmessgerät GEOHM $^{\textcircled{B}C}$  nach der Methode von Wenner gemessen werden.

Im Abstand a werden in gerader Linie vier möglichst lange Erdspieße in den Boden getrieben und mit dem Erdungsmessgerät verbunden (siehe Bild 7).

Die übliche Länge der Erdspieße ist 30 bis 50 cm; bei schlechtleitenden Erdreich (Sandboden etc.) können längere Erdspieße verwendet werden. Die Einschlagtiefe der Erdspieße darf höchstens 1/20 des Abstandes a betragen.

# Hinweis

Es besteht die Gefahr von Fehlmessungen, wenn parallel zur Messanordnung Rohrleitungen, Kabel oder andere unterirdische metallene Leitungen verlaufen.

Die Durchführung der Messung erfolgt wie unter Kap. 5.4 Seite 16 beschrieben. Geben Sie den Abstand a ein und der spezifische Erdungswiderstand wird direkt angezeigt.

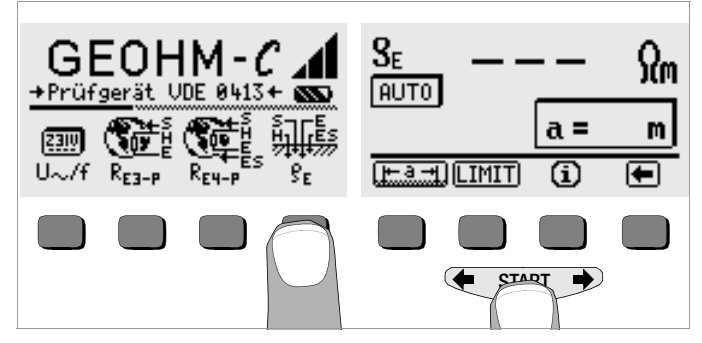

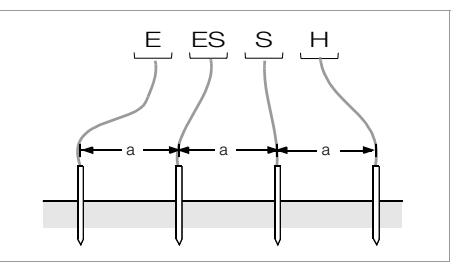

Bild 7 Messung des spezifischen Erdwiderstandes

Der spezifische Erdwiderstand errechnet sich nach der Formel:

- $\rho_E = 2\pi \cdot a \cdot R$
- dabei ist:
- $\pi = 3,1416$
- a = Abstand zwischen zwei Erdspießen in m
- ${\sf R} = {\sf ermittelter}$  Widerstandswert in  $\Omega$  (dieser Wert entspricht  ${\sf R}_{\sf E}$  ermittelt mit der 4-Leitermessung)

#### 5.6.1 Geologische Auswertung

Von Extremfällen abgesehen, erfasst die Messung den zu untersuchenden Boden bis zu einer Tiefe, die ungefähr gleich dem Sondenabstand a ist.

Es ist also möglich, durch Variation des Sondenabstandes Aufschluss über die Schichtung des Untergrundes zu erhalten. Gut leitende Schichten (Grundwasserspiegel), in welche Erder verlegt werden sollen, lassen sich so aus einer schlecht leitenden Umgebung herausfinden.

Spezifische Erdwiderstände sind großen Schwankungen unterworfen, die verschiedene Ursachen haben können, wie Porosität, Durchfeuchtung, Lösungskonzentration von Salzen im Grundwasser und klimatische Schwankungen.

Der Verlauf des spezifischen Erdwiderstandes  $\rho_{\text{E}}$  in Abhängigkeit von der Jahreszeit (der Bodentemperatur sowie dem negativen Temperaturkoeffizienten des Bodens) kann mit recht guter Annäherung durch eine Sinuskurve dargestellt werden.

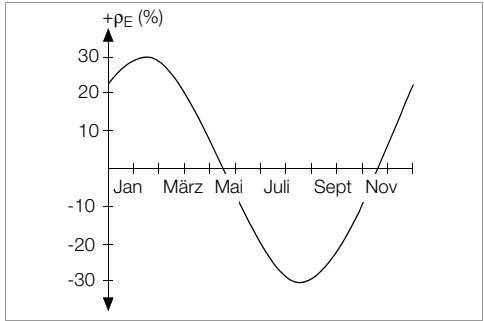

Bild 8 Spezifische Erdwiderstände ρE in Abhängigkeit von der Jahreszeit ohne Beeinflussung durch Niederschläge (Eingrabtiefe des Erders < 1,5 m)

In der folgenden Tabelle sind einige typische spezifische Erdwiderstände für verschiedene Böden zusammengestellt.

| Art des Erdreichs                             | spezifischer Erdv $\rho_{\text{E}}$ [ $\Omega$ m] | viderstand       |
|-----------------------------------------------|---------------------------------------------------|------------------|
| nasser Moorboden                              | 8                                                 | 60               |
| Ackerboden, Lehm- und Tonboden, feuchter Kies | 20                                                | 300              |
| feuchter Sandboden                            | 200                                               | 600              |
| trockener Sandboden,<br>trockener Kies        | 200                                               | 2000             |
| steiniger Boden                               | 300                                               | 8000             |
| Felsen                                        | 10 <sup>4</sup>                                   | 10 <sup>10</sup> |

| Tabelle 1. | Spezifischer | Erdwiderstand | ρ <sub>⊑</sub> bei | verschiedenen | Bodenarten |
|------------|--------------|---------------|--------------------|---------------|------------|
|            |              |               |                    |               |            |

### 5.6.2 Berechnen von Ausbreitungswiderständen

Für die geläufigen Erderformen sind in dieser Tabelle die Formeln für die Berechnung der Ausbreitungswiderstände angegeben. Für die Praxis genügen diese Faustformeln durchaus.

| Nummer | Erder                     | Faustformel                                    | Hilfsgröße                   |
|--------|---------------------------|------------------------------------------------|------------------------------|
| 1      | Banderder (Strahlenerder) | $R_{A} = \frac{2 \cdot \rho_{E}}{I}$           | _                            |
| 2      | Staberder (Tiefenerder)   | $R_A = \frac{\rho_E}{I}$                       | _                            |
| 3      | Ringerder                 | $R_{A} = \frac{2 \cdot \rho_{E}}{3D}$          | $D = 1,13 \cdot \sqrt[2]{F}$ |
| 4      | Maschenerder              | $R_{A} = \frac{2 \cdot \rho_{E}}{2D}$          | $D = 1,13 \cdot \sqrt[2]{F}$ |
| 5      | Plattenerder              | $R_{A} = \frac{2 \cdot \rho_{E}}{4,5 \cdot a}$ | _                            |
| 6      | Halbkugelerder            | $R_{A} = \frac{p_{E}}{\pi \cdot D}$            | $D = 1,57 \cdot \sqrt[3]{J}$ |

Tabelle 2, Formeln zur Berechnung des Ausbreitungswiderstandes  $R_{\rm A}$  für verschiedene Erder

- R<sub>A</sub>= Ausbreitungswiderstand (Ω)
- $\rho_E$  = Spezifischer Widerstand ( $\Omega$ m)
- I = Länge des Erders (m)
- D = Durchmesser eines Ringerders, Durchmesser der Ersatzkreisfläche eines Maschenerders oder Durchmesser eines Halbkugelerders (m)
- F = Fläche (m<sup>2</sup>) der umschlossenen Fläche eines Ring- oder Maschenerders
- a = Kantenlänge (m) einer quadratischen Erderplatte; bei Rechteckplatten ist für a einzusetzen:  $\sqrt{b \times c}$ , wobei b und c die beiden Rechteckseiten sind.
- J = Inhalt (m<sup>3</sup>) eines Einzelfundamentes

# 5.7 Messung von ohmschen Widerständen

Mit dem Erdungsmessgerät GEOHM<sup>®</sup>C kann der Widerstand flüssiger und fester Leiter gemessen werden, sofern diese kapazitäts- und induktivitätsfrei sind.

# 5.7.1 Zweileiterverfahren

 $\hfill \hfill \hfill$ 

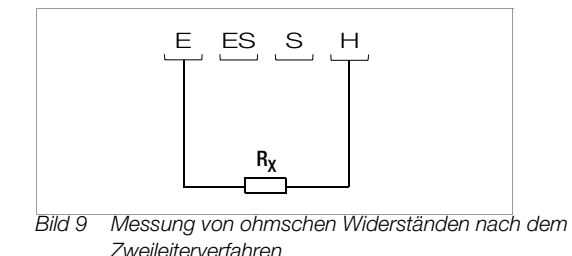

Hinweis

Die Zuleitungswiderstände werden in dieser Schaltung mitgemessen.

#### 5.7.2 Vierleiterverfahren

➡ Wählen Sie die Schaltung nach dem Vierleiterverfahren, wenn die Zuleitungswiderstände nicht ins Messergebnis eingehen sollen.

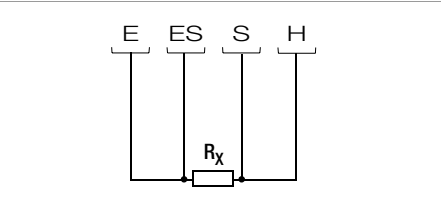

Bild 10 Messung von ohmschen Widerständen nach dem Vierleiterverfahren

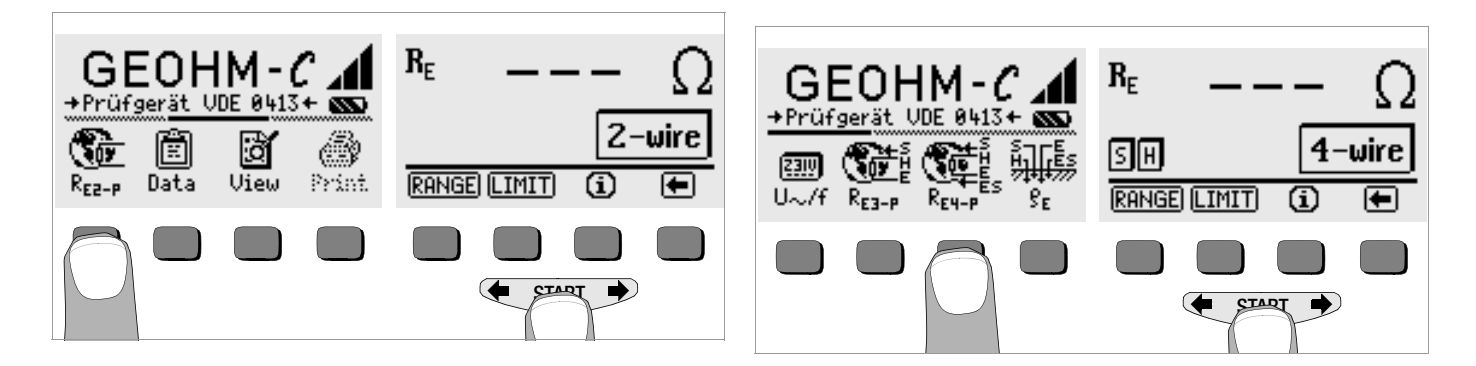

# 6 Datenbankfunktionen

Zu jeder Messung können die angezeigten Messdaten mit oder ohne Kommentar in einer internen Datenbank gespeichert werden. Um die einzelnen Messwerte verschiedenen Gebäuden, Kunden, etc. zuordnen zu können, muss zuvor ein Datensatz unter einer individuellen Speicheradresse angelegt werden.

#### 6.1 Datensatz anlegen – Funktion Data

So Wählen Sie Data.

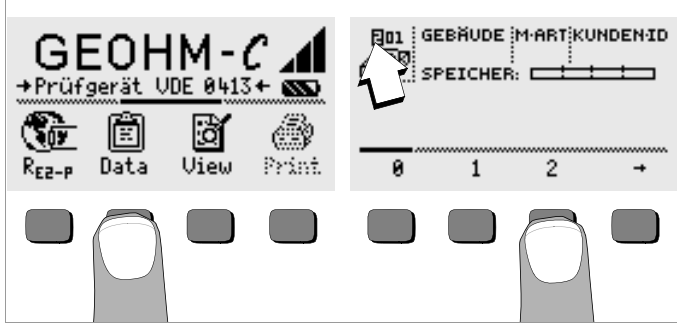

Mit Hilfe der Softkeys legen Sie zunächst die gewünschte Speicheradresse an. Mit Bestätigung durch die Taste START (mittig drücken), springt der Eingabecursor an die erste Eingabeposition (GEBÄUDE).

Das Feld Kunden-ID muss nicht zwingend belegt werden, sofern Sie ständig Messungen für nur eine Firma durchführen.

Mit dem Feld M-ART (=Messart) legen Sie fest, um welche Messungen es sich handelt. Diese Festlegungen werden benötigt, um ein Protokoll für eine Blitzschutzanlage mit der Prüfgerätesoftware PS3 zu erstellen.

| M-ART – Einstellungen | Bedeutung                                                                                                    |
|-----------------------|----------------------------------------------------------------------------------------------------|
| D                     | Durchgang zu metallenen Installationen                                                                                                    |
| DG                    | Durchgang zu metallenen Gasinstallationen                                                                                                    |
| DW                    | Durchgang zu metallenen Wasserinstallationen                                                                                                    |
| DL                    | Durchgang zu metallenen Lüftungsinstallationen                                                                                                    |
| D1, D2, D3, D4        | Durchgang zu speziellen von Ihnen festgelegten metallenen Installationen                                                                                                    |
| U                     | Messungen der Übergangswiderstände an allen Messstellen, um die<br>Durchgängigkeit der Leitungen festzustellen. Die Nr. der Messung Z.B. von<br>Messung 1 ist immer der Widerstand zwischen den Trennstellen 1 und 2,<br>Messung 2 zwischen Trennstelle 2 und 3, Messung 3 zwischen Trenn-<br>stelle 3 und 4, usw. |
| E                     | Messungen des Erdausbreitungswiderstandes von Einzelerdern bei geöff-<br>neten Trennstellen. Die Nr. der Messung entspricht der Nummer der<br>Trennstelle.                                                                                                    |
| !                     | Messung des Ausbreitungswiderstandes der gesamten Anlage bei ge-<br>schlossenen Trennstellen                                                                                                    |

Mit Hilfe der Softkeys können Sie nacheinander die Datenfelder GEBÄUDE, M-ART und KUNDEN-ID sowie die Bezeichnung des Gebäudes eingeben.

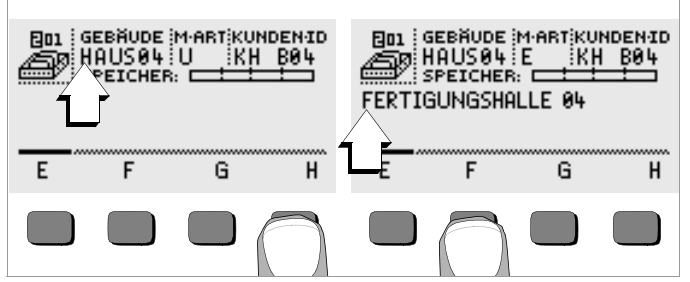

#### Daten eingeben:

Blenden Sie hierzu das gewünschte alphanumerische Zeichen über

← oder → ein und wählen Sie dieses anschließend über die entsprechenden Softkey-Taste aus.

Die Steuerzeichen werden auf dieselbe Weise eingegeben und haben folgende Bedeutung:

- ←: Eingabecursor nach links bewegen (ohne zu löschen)
- →: Eingabecursor nach rechts bewegen (ohne zu löschen)
- L: identisch mit der Taste START

Nach jeder Zeichenauswahl springt der Cursor eine Stelle weiter nach rechts. Mit J oder **START** (mittig drücken) springt der Eingabecursor in das nächste Feld. Nach Ausfüllen der Felder GEBÄUDE, M-ART und KUN-DEN-ID und bestätigen durch J erscheinen diese invers. Nach erneutem J kann die Bezeichnung zu dem aktuellen Gebäude eingegeben werden.

# Hinweis

Diese Werte werden von der PC-Software benötigt, um die Messwerte in die Datenbank eintragen und daraus automatisch Protokolle erzeugen zu können.

# 6.2 Messwerte speichern – Funktion STORE

Starten Sie die jeweilige Messung. Die Taste STORE wird nach der Messung statt der Taste INFO eingeblendet.

Bei Messungen, die bereits ohne die Taste **START** erfolgen, z.B. wie bei der Spannungsmessung, wird die Taste STORE erst nach einer bestimmten Zeit eingeblendet, damit Sie die Möglichkeit haben, zuvor den Hilfetext über die Taste INF0 abzurufen.

- Kurzes Betätigen der Taste STORE speichert die angezeigten Messwerte unter der aktuell ausgewählten Speicheradresse der Datenbank. Während des Speicherns wird diese Taste kurzfristig invers dargestellt.
- Langes Betätigen der Taste STORE ermöglicht das Eingeben eines Kommentars und das Speichern der aktuellen Messung. Kommentar eingeben:

Blenden Sie hierzu das gewünschte alphanumerische Zeichen über

← oder → ein und wählen Sie dieses anschließend über die entsprechenden Softkey-Taste aus.

Die Steuerzeichen werden auf dieselbe Weise eingegeben und haben folgende Bedeutung:

←: rückwärts löschen

.↓: identisch mit der Taste START

Nach jeder Zeichenauswahl springt der Cursor eine Stelle weiter nach rechts. Sie können bereits eingegebene Zeichen rückwärts löschen, indem Sie eine beliebige Softkey-Taste (außer Steuertaste I) länger gedrückt halten.

Nach der Eingabe von maximal 15 Zeichen speichern Sie die Messwerte und den Kommentar durch bestätigen mit **START** (mittig drücken). Folgende Meldung erscheint: "Daten werden gespeichert".

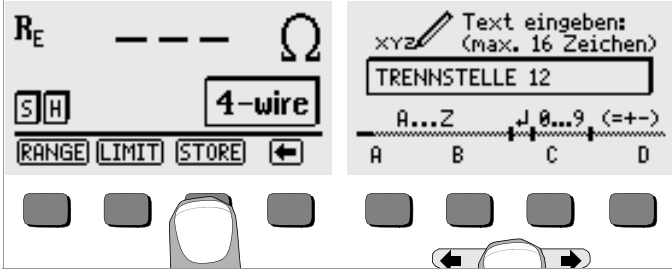

## 6.3 Datensätze abrufen – Funktion View

- Wählen Sie View.
- Mit 

   können Sie zwischen den Speicheradressen vorwärts mit
   rückwärts blättern.
- Innerhalb der gewählten Speicheradresse können Sie über die Tasten Prev. und Next die einzelnen Datensätze, die unter einer fortlaufenden Nummer abgespeichert wurden, abrufen.

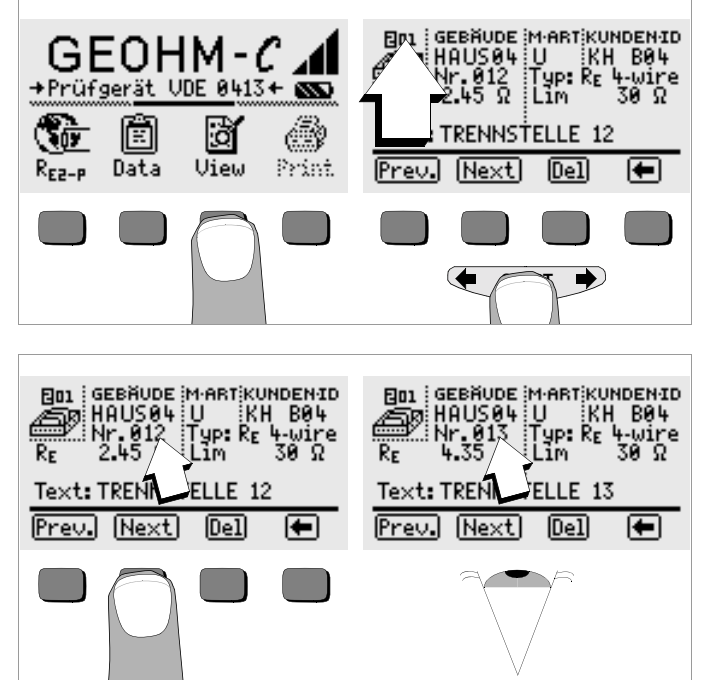

Sofern Sie feststellen, dass ein Messwert bei der gerade ausgewählten Erdungsanlage fehlt, können Sie diese Messung unmittelbar nachholen.

# 6.3.1 Einen Datensatz innerhalb einer Speicheradresse löschen – Funktion View

Betätigen Sie die Taste Del. Es erfolgt keine Sicherheitsabfrage. Die Nummerierung der Datensätze ändert sich, sobald einzelne Datensätze gelöscht werden.

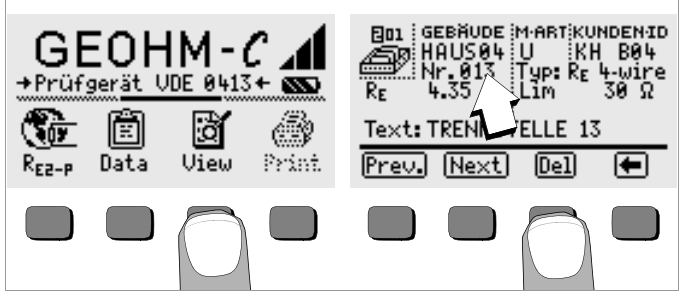

#### 6.3.2 Eine Speicheradresse löschen – Funktion Data

- ⇒ Wählen Sie Data.
- Geben Sie f
  ür GEBÄUDE, M-ART und KUNDEN-ID nacheinander lauter Leerzeichen ein. Sofern Sie diese Eingabefelder vollst
  ändig ausgef
  üllt haben, erscheinen diese Felder invers.

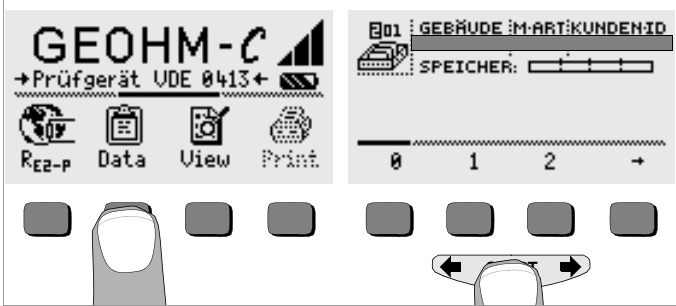

Bestätigen Sie jetzt mit START (mittig drücken). Die Daten dieser Speicheradresse werden gelöscht.

# 6.3.3 Alle Speicheradressen löschen – Funktion Data

Der Speicher kann maximal 250 Datensätze aufnehmen. Der Speicher ist voll, wenn das Rechteck rechts des Parameters "SPEICHER:" gefüllt erscheint. Sie können den gesamten Speicher, d. h. sämtliche Datensätze aller Speicheradressen auf einmal löschen. Wir empfehlen, die Daten zuvor zu einem PC zu übertragen und dort zu sichern.

♀ Wählen Sie Data.

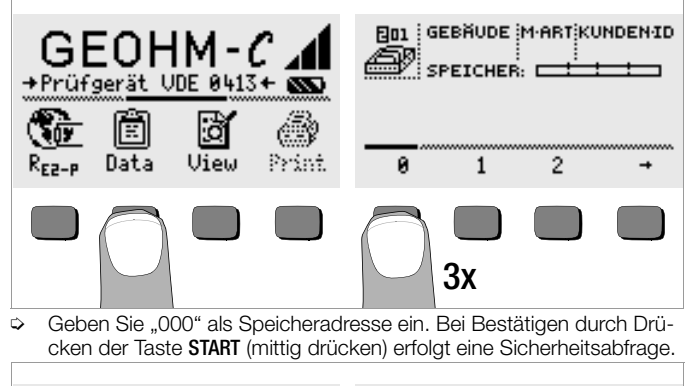

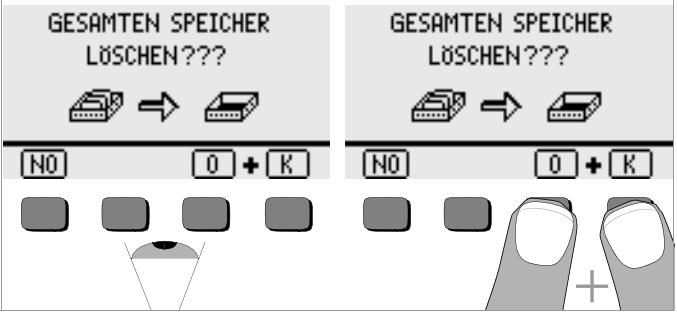

Bei Betätigen von O und K gleichzeitig werden sämtliche gespeicherte Daten gelöscht. Der Balken rechts des Parameters "SPEICHER:" erscheint leer. Links wird die Speicheradresse "001" eingeblendet. Sie haben jetzt die Möglichkeit die Daten für diese erste Adresse neu einzugeben oder die Datenbank zu verlassen (9 x J bzw. 9 x START).

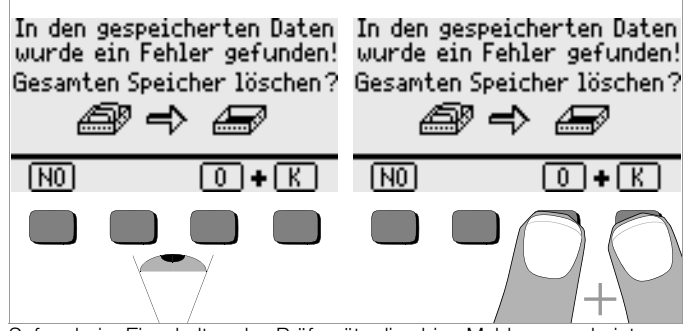

Sofern beim Einschalten des Prüfgeräts die obige Meldung erscheint, haben Sie die Möglichkeit, zunächst sämtliche Daten auf einem PC zu sichern, bevor Sie die Datenbank endgültig löschen, um den Fehler zu beheben.

### 6.4 Druckfunktion

Funktionen, deren Symbole grau bzw. nur schwach gerastert erscheinen, sind erst nach dem nächsten Software-Update verfügbar.

# 7 Technische Kennwerte

| Mess-<br>größe   | Anzeigebereich                                                 | Messbereich                                                                                                    | Impedanz<br>Prüfstrom                       | Eigen-<br>abweichung | Betriebs-<br>messabweichung                                                                                                    |
|------------------|----------------------------------------------------------------|----------------------------------------------------------------------------------------------------|---------------------------------------------|----------------------|----------------------------------------------------------------------------------------------------|
| R <sub>E</sub>   | 0,01 20 Ω<br>0,1 200 Ω<br>1 Ω 2 kΩ<br>10 Ω 20 kΩ<br>10 Ω 50 kΩ | $\begin{array}{c} 1,0 \ \ 20 \ \Omega \\ 5 \ \ 200 \ \Omega \\ 500 \ \Omega \ \ 2 \ k\Omega \\ 500 \ \Omega \ \ 20 \ k\Omega \\ 500 \ \Omega \ \ 50 \ k\Omega \ ^1) \end{array}$ | 10 mA<br>1 mA<br>100 μA<br>100 μA<br>100 μA | ±(3%v.M.+6D)         | $\begin{array}{c} \pm(10\% \text{ v.M.} + 6\text{D}) \\ \pm(10\% \text{ v.M.} + 6\text{D}) \\ \pm(10\% \text{ v.M.} + 6\text{D}) \\ \pm(10\% \text{ v.M.} + 6\text{D}) \\ \pm(16\% \text{ v.M.} + 10\text{D}) \end{array}$ |
| U <sup>2)</sup>  | 1,0 99,9 V<br>100 250 V                                        | 10 250 V                                                                                                    | 500 kQ                                      | +(2%)(M+2D)          | +(1% v M + 3D)                                                                                                    |
| U~ <sup>3)</sup> | 0 99,9 V<br>100 300 V                                          | 10 200 V                                                                                                    | 000 K22                                     | ±(2 /0V.IVI.+2D)     | ±(4 /0 %.Wi. + 3D)                                                                                                    |
| f <sup>3)</sup>  | 15 99,9 Hz<br>100 400 Hz                                       | 45 200 Hz                                                                                                    | 500 k $\Omega$                              | ±(0,1%v.M.+1D)       | ±(0,2% v.M. + 1D)                                                                                                    |

1) nur manuelle Messbereichswahl, für Widerstandsmessungen siehe Kapitel 5.7

2) ab Softwareversion AD

3) nur für sinusförmige Messgrößen

#### Ausgangsspannung

#### Referenzbedingungen

Umgebungstemperatur $23 \text{ °C} \pm 2 \text{ K}$ relative Luftfeuchte $40\% \dots 60\%$ Batteriespannung $5,5 \text{ V} \pm 1\%$ Netzfrequenz $50 \text{ Hz} \pm 0.2$ Kurvenform Netzspg.Sinus (Abwer

23 °C ±2 K 40% ... 60% 5,5 V ±1% 50 Hz ±0,2 Hz Sinus (Abweichung zwischen Effektivund Gleichrichtwert < 1%)

max. 50 Veff bei 128 Hz ±0.5 Hz

#### Nenngebrauchsbedingungen

Serienstörspannung Zusatzfehler durch Sondenund Hilfserderwiderstand max. Sondenwiderstand max. Hilfserderwiderstand max. Erder- und Hilfserderwiderstand < 3 V AC DC

< 5% von (R<sub>E</sub>+R<sub>H</sub>+R<sub>S</sub>) < 70 k $\Omega$ < 50 k $\Omega$ 

 $\leq$  50 k $\Omega$ , siehe Bild R<sub>E</sub> in Abhängigkeit von R<sub>H</sub>

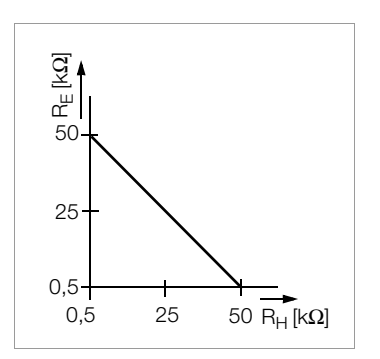

#### Umgebungsbedingungen

Nenngebrauchsbereich Arbeitstemperaturen Lagertemperaturen relative Luftfeuchte Höhe über NN 0 °C ... +40 °C −10 °C ... +50 °C −20 °C ... +60 °C (ohne Batterien) max. 75%, Betauung ist auszuschließen max. 2000 m

#### Stromversorgung

#### Batterien 4 Stück 1,5 V-Babyzellen (4 x C-Size) (Alkali-Mangan gemäß IEC LR14) Batteriespannung 4.6 ... 6.5 V Batterielebensdauer 30 h. bzw. 1000 Messungen bei R∈ (bei 10 s Einschaltzeit und ieweils einer Messung bis zum selbsttätigen Ausschalten des Gerätes, ohne Displaybeleuchtung) NiCd oder NiMH Akkus Ladenetzteil NA 0100S (Artikel-Nr. Z501D). (nicht im Lieferumfang) Klinkenstecker Ø 3.5 mm Ladespannung/-zeit 9 V / ca. 14 Std.

Bei Akkus werden aufgrund der geringeren Ladekapazität gegenüber Batterien normalerweise weniger Messungen erzielt.

#### Elektrische Sicherheit

| Schutzklasse       | II nach IEC 61010-1 |
|--------------------|---------------------|
| Arbeitsspannung    | 250 V               |
| Prüfspannung       | 2,3 kV              |
| Messkategorie      | I                   |
| Verschmutzungsgrad | 2                   |
| Sicherung          | F0,1H250V           |
| EMV                | IEC 61326/EN 61326  |
|                    |                     |

# Datenschnittstelle

| Тур        | Infrarot-Schnittstelle (SIR/IrDa)                                          |
|------------|----------------------------------------------------------------------------|
|            | bidirektional, halbduplex                                                  |
| Format     | 9600 Baud, 1 Startbit, 1 Stopbit, 8 Datenbits, kein Parity, kein Handshake |
|            | Noirr anty, Noirr and Shako                                                |
| Reichweite | max. 10 cm, empfohlener Abstand: < 4 cm                                    |

# Mechanischer Aufbau

| Anzeige     | Punktmatrix: 64 x 128 Punkte, beleuchtet          |
|-------------|---------------------------------------------------|
| Abmessungen | 275 mm x 140 mm x 65 mm (ohne Messleitungen)      |
| Gewicht     | ca. 1,2 kg mit Batterien                          |
| Schutzart   | Gehäuse IP 54 nach EN 60529                       |
|             | mit Druckausgleichsmembrane aus mikroporöser      |
|             | ePTFE, nichtalternd, Ø 8 mm im Batteriefachdeckel |

Tabellenauszug zur Bedeutung des IP-Codes

| IP XY<br>(1. Ziffer X) | Schutz gegen Eindringen von<br>festen Fremdkörpern | IP XY<br>(2. Ziffer Y) | Schutz gegen Eindringen von<br>Wasser |
|------------------------|----------------------------------------------------|------------------------|---------------------------------------|
| 0                      | nicht geschützt                                    | 0                      | nicht geschützt                       |
| 1                      | ≥ 50,0 mm Ø                                        | 1                      | senkrechtes Tropfen                   |
| 2                      | ≥ 12,5 mm Ø                                        | 2                      | Tropfen (15° Neigung)                 |
| 3                      | ≥ 2,5 mm Ø                                         | 3                      | Sprühwasser                           |
| 4                      | ≥ 1,0 mm Ø                                         | 4                      | Spritzwasser                          |
| 5                      | staubgeschützt                                     | 5                      | Strahlwasser                          |
| 6                      | staubdicht                                         | 6                      | starkes Strahlwasser                  |

# Anzeigewerte unter Berücksichtigung der Betriebsmessabweichung

Tabelle zur Ermittlung der maximalen Anzeigewerte für niederohmige Erdungswiderstände unter Berücksichtigung der Betriebsmessabweichung des Gerätes:

| Grenzwert | maximaler<br>Anzeigewert | Grenzwert       | maximaler<br>Anzeigewert |
|-----------|--------------------------|-----------------|--------------------------|
| 1,00 Ω    | 0,84 Ω                   | 50,0 Ω          | 44,4 Ω                   |
| 2,00 Ω    | 1,74 Ω                   | 100 Ω           | 89,4 Ω                   |
| 5,00 Ω    | 4,44 Ω                   | 500 Ω           | 444 Ω                    |
| 10,0 Ω    | 8,94 Ω                   | 1,00 kΩ         | 894 Ω                    |
| 20,0 Ω    | 17,4 Ω                   | 5,00 k $\Omega$ | 4,44 kΩ                  |

#### Wartung 8

#### Gehäuse 8.1

Eine besondere Wartung des Gehäuses ist nicht nötig. Achten Sie auf eine saubere Oberfläche. Verwenden Sie zur Reinigung ein leicht feuchtes Tuch bzw. einen Kunststoffreiniger. Vermeiden Sie den Einsatz von Putz-. Scheuer- und Lösungsmitteln.

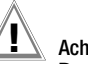

# Achtuna!

Das Gehäuse darf durch den Anwender aus folgenden Gründen nicht geöffnet werden:

- es können unerwartete Probleme beim Zusammenbau auftreten,
- die geforderte Dichtheit ist nicht mehr gewährleistet.

# 8.2 Batterie- und Akkubetrieb

Wenn das Batteriesymbol nur noch aus einem gefüllten Segment besteht, dann wechseln Sie den Batteriesatz gegen einen neuen aus oder laden Sie den Akkusatz auf.

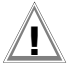

#### Achtung!

Stellen Sie sicher, dass vor dem Öffnen des Gehäusebodens das Gerät von allen externen Stromkreisen vollständig getrennt ist!

Überzeugen Sie sich in regelmäßigen kurzen Abständen oder nach längerer Lagerung Ihres Gerätes, dass die Batterien oder Akkus nicht ausgelaufen sind. Bei ausgelaufenen Batterien oder Akkus müssen Sie, bevor Sie neue Batterien oder Akkus einsetzen, den Elektrolyt sorgfältig mit einem feuchten Tuch vollständig entfernen.

### Ladevorgang

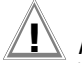

# Achtung!

Verwenden Sie zum Laden der Akkus nur das Ladenetzteil Z501D mit sicherer elektrischer Trennung und den Sekundärnenndaten 9 V DC. Vor Anschluss des Ladenetzteils an die Ladebuchse stellen Sie folgendes sicher:

- Akkus sind eingelegt, keine Batterien
- das Gerät ist allpolig vom Messkreis getrennt.
- Spannungswähler am Ladegerät auf 9 V eingestellt.

Schließen Sie das Ladenetzteil Z501D an die Ladebuchse mit dem 3,5 mm Klinkenstecker an. Stellen Sie den Spannungswahlschalter am Z501D auf 9 V ein. Schalten Sie das Prüfgerät ein. Das Prüfgerät erkennt, dass ein Ladenetzteil angeschlossen ist und startet den Ladevorgang. Während des Ladevorgangs werden die 5 Segmente des Batteriesymbols ständig von links nach rechts eingeblendet und wieder gelöscht.

Entladene Akkus benötigen ca. 14 Stunden zum Aufladen. Bei tiefentladenen Akkus lässt sich das Prüfgerät nicht einschalten. Lassen Sie das Prüfgerät ca. 30 min. mit aufgestecktem Ladenetzteil angeschaltet liegen und verfahren Sie dann wie zuvor beschrieben.

# Akkupack lagern

| 1 Jahr   | bei –20 +35 °C |
|----------|----------------|
| 3 Monate | bei –20 +45 °C |
| 1 Monat  | bei –20 +55 °C |

# Akkupack wechseln

- Lösen Sie an der Rückseite die beiden Schlitzschrauben des Akkufachdeckels und nehmen Sie ihn ab.
- Setzen Sie den Akkupack richtig gepolt entsprechend den angegebenen Symbolen ein.
- Setzen Sie den Deckel wieder auf und schrauben Sie diesen fest.

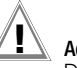

# Achtung!

Das Gerät darf ohne aufgesetzten und festgeschraubten Akkufachdeckel nicht betrieben werden!

# Batterien oder Akkus entsorgen

Entsorgen Sie Batterien oder Akkus, die nicht mehr leistungsfähig sind, ordnungsgemäß, dass heißt bei hierfür eingerichteten Sammelstellen.

# 8.3 Sicherung

Hat auf Grund einer Überlastung die Sicherung ausgelöst, so erscheint eine entsprechende Fehlermeldung im LCD-Anzeigefeld (R<sub>H</sub> > max). Der Spannungsmessbereich des Gerätes ist aber weiterhin in Funktion.

# Sicherung auswechseln

Die Sicherung sitzt von außen leicht zugänglich links von der Ladebuchse.

Öffnen Sie die Verschlusskappe der Sicherung mit Hilfe eines geeigneten Werkzeuges (z.B. Schraubendreher) durch Drücken und Linksdrehen.

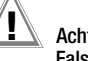

#### Achtung! Falsche Sicheru

# Falsche Sicherungen können das Messgerät schwer beschädigen.

Nur Originalsicherungen von GOSSEN METRAWATT GMBH gewährleisten den erforderlichen Schutz durch geeignete Auslösecharakteristika (Artikel-Nr. 3-578-235-01).

Sicherungen zu überbrücken bzw. zu reparieren ist unzulässig! Bei Verwendung von Sicherungen mit anderem Nennstrom, anderem Schaltvermögen oder anderer Auslösecharakteristik besteht die Gefahr der Beschädigung des Gerätes!

- Nehmen Sie die defekte Sicherung heraus und ersetzen Sie sie durch eine neue. Ersatzsicherungen befinden sich im Batteriefach.
- Setzen Sie die Verschlußkappe mit der neuen Sicherung wieder ein und verriegeln Sie sie durch Rechtsdrehung.
- Setzen Sie den Batteriefachdeckel wieder auf und schrauben ihn fest.

# 9 Reparatur- und Ersatzteil-Service DKD-Kalibrierlabor\* und Mietgeräteservice

Bitte wenden Sie sich im Bedarfsfall an:

GOSSEN METRAWATT GMBH Service-Center Thomas-Mann-Straße 20 D-90471 Nürnberg Telefon +49-(0)-911-8602-0 Telefax +49-(0)-911-8602-2 53 E-Mail service@gossenmetrawatt.com

Diese Anschrift gilt nur für Deutschland.

Im Ausland stehen Ihnen unsere jeweiligen Vertretungen oder Niederlassungen zur Verfügung.

### \* DKD Kalibrierlaboratorium für elektrische Messgrößen DKD – K – 19701 akkreditiert nach DIN EN ISO/IEC 17025

Akkreditierte Messgrößen: Gleichspannung, Gleichstromstärke, Gleichstromwiderstand, Wechselspannung, Wechselstromstärke, Wechselstrom-Wirkleistung, Wechselstrom-Scheinleistung, Gleichstromleistung, Kapazität, Frequenz

Erstellt in Deutschland • Änderungen vorbehalten • Eine PDF-Version finden Sie im Internet

### Kompetenter Partner

Die GOSSEN METRAWATT GMBH ist zertifiziert nach DIN EN ISO 9001:2000.

Unser DKD-Kalibrierlabor ist nach DIN EN ISO/IEC 17025 bei der Physikalisch-Technischen Bundesanstalt bzw. beim Deutschen Kalibrierdienst unter der Nummer DKD–K–19701 akkreditiert.

Vom Prüfprotokoll über den Werks-Kalibrierschein bis hin zum DKD-Kalibrierschein reicht unsere messtechnische Kompetenz.

Ein kostenloses **Prüfmittelmanagement** rundet unsere Angebotspalette ab. Ein **Vor-Ort-DKD-Kalibrierplatz** ist Bestandteil unserer Service-Abteilung. Sollten bei der Kalibrierung Fehler erkannt werden, kann unser Fachpersonal Reparaturen mit Original-Ersatzteilen durchführen.

Als Kalibrierlabor kalibrieren wir natürlich herstellerunabhängig.

# 10 Produktsupport

Bitte wenden Sie sich im Bedarfsfall an:

GOSSEN METRAWATT GMBH Hotline Produktsupport Telefon +49-(0)-911-8602-112 Telefax +49-(0)-911-8602-709 E-Mail support@gossenmetrawatt.com

GOSSEN METRAWATT GMBH Thomas-Mann-Str. 16-20 90471 Nürnberg • Germany Telefon+49-(0)-911-8602-0 Telefax+49-(0)-911-8602-669 E-Mail info@gossenmetrawatt.com www.gossenmetrawatt.com

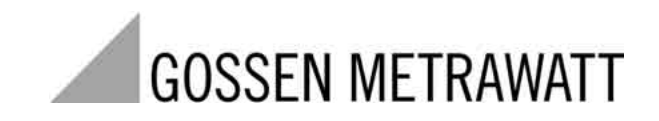